# Configurar y solucionar problemas de copias de respaldo de Cisco Unified Communication Manager (CUCM)

# Contenido

Introducción **Prerequisites Requirements Componentes Utilizados Antecedentes** Configurar Agregar dispositivo de respaldo mediante un procedimiento de la GUI Agregar dispositivo de respaldo mediante un procedimiento de la CLI Análisis de registros de Agregar un dispositivo de respaldo Iniciar una copia de respaldo manual mediante el procedimiento de la GUI Iniciar una copia de respaldo manual mediante el procedimiento de la CLI Habilitar copia de respaldo programada mediante el procedimiento de la GUI Habilitar copia de respaldo programada mediante el procedimiento de la CLI Eliminación de CUCM de un ejemplo de copia de respaldo anterior Análisis de registros de nueva copia de respaldo creada y copia de respaldo anterior eliminada correctamente Verificación **Troubleshoot** 

# Introducción

En este documento, se describe el procedimiento para agregar un dispositivo de respaldo a Cisco Unified Communication Manager (CUCM).

# Prerequisites

# Requirements

Cisco recomienda que tenga conocimiento sobre estos temas:

- Cisco Unified Communications Manager (CUCM)
- Administración del servidor Protocolo de transferencia de archivos seguro (SFTP)

# **Componentes Utilizados**

- Cisco Unified Communications Manager 11.5
- Servidor SFTP de Linux

The information in this document was created from the devices in a specific lab environment. All of the devices used in this document started with a cleared (default) configuration. Si tiene una red en vivo, asegúrese de entender el posible impacto de cualquier comando.

# Antecedentes

El objetivo de las copias de respaldo disponibles en su entorno con cualquier software es poder recuperarse en caso de desastre. Las copias de seguridad son importantes para evitar la pérdida de datos cuando el software está dañado, el hardware falla o se producen desastres naturales.

Topología de CUCM y SFTP como se muestra en la imagen:

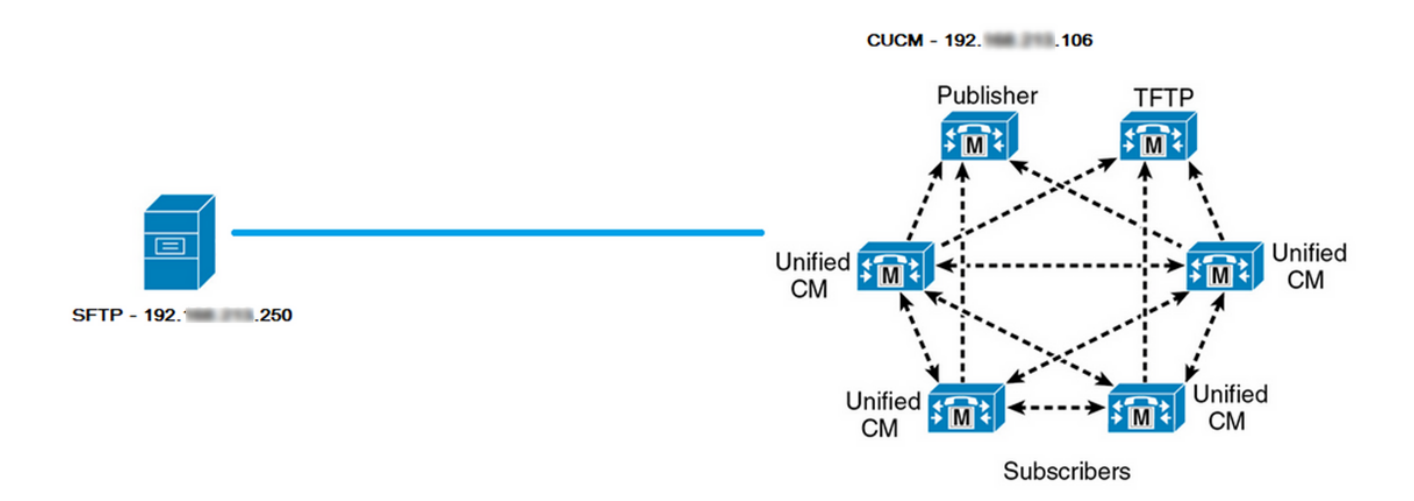

# Configurar

# Agregar dispositivo de respaldo mediante un procedimiento de la GUI

Paso 1. Navegue hasta CUCM > Sistema de recuperación ante desastres > Copia de seguridad > Dispositivo de respaldo y haga clic en Agregar nuevo como se muestra en las imágenes:

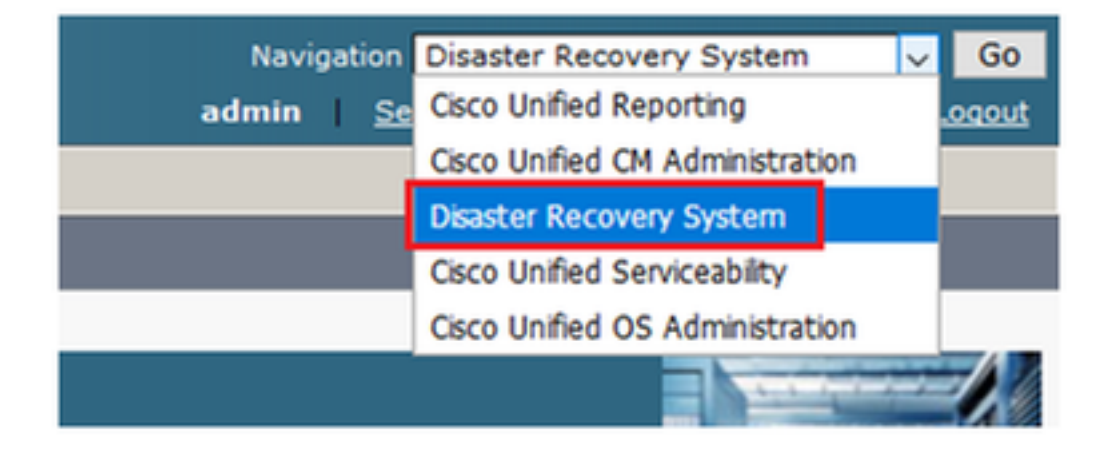

|    | cisco            | Dis<br>For ( | aster Recovery System                                   |
|----|------------------|--------------|---------------------------------------------------------|
| Ba | ckup 🔻           | Restore      | ▼ Help ▼                                                |
| Γ  | Backup<br>Device |              |                                                         |
| -  | Scheduler        |              |                                                         |
|    | Manual<br>Backup |              |                                                         |
|    | History          |              | r Recovery System                                       |
|    | Current          | Status       | n: 11.5.1.15900-18                                      |
|    | VMwar            | e Insta      | llation: 1 vCPU@ Intel(R) Xeon(R) CPU E5-2690 v4 @ 2.60 |

| Backup - Restore - Help -                                                           |
|-------------------------------------------------------------------------------------|
| Backup Device List                                                                  |
| Add New                                                                             |
| Chatura                                                                             |
| Status     Status: No records found                                                 |
| Backup Device List                                                                  |
| No backup device configured.                                                        |
| Add New                                                                             |
| The Backup Device which is associated with 1 or more schedule(s) cannot be deleted. |

Paso 2. Agregue un nombre de dispositivo de respaldo, una dirección IP, un nombre de ruta, un nombre de usuario y una contraseña como se muestra en las imágenes:

- La dirección IP debe ser el servidor SFTP de destino donde se almacenan las copias de respaldo.
- El nombre de la ruta es el directorio dentro del servidor SFTP donde se almacenan las copias de respaldo.
- El nombre de usuario y la contraseña deben estar en el servidor SFTP para fines de

autenticación.

• La cantidad de copias de respaldo que se almacenan en el Directorio de red se debe establecer como la cantidad de copias de respaldo que deben conservarse en el directorio de SFTP.

Cuando haya terminado, haga clic en Guardar.

| Backup 🔻 Restore 💌 Help 💌                       |               |
|-------------------------------------------------|---------------|
| Backup Device                                   |               |
| Save Back                                       |               |
| Status:Ready                                    |               |
| Backup device name                              |               |
| Backup device name*                             | TAC-Backup    |
| -Select Destination*                            |               |
| Network Directory                               | 192 250       |
| Path name                                       | /UCM/Backups/ |
| User name                                       | cisco         |
| Password                                        |               |
| Number of backups to store on Network Directory | 1 ~           |
|                                                 |               |
| Save Back                                       |               |

Confirmar una Actualización correcta, como se muestra en la imagen:

| Backup Device              |                      |               |  |
|----------------------------|----------------------|---------------|--|
| 🔚 Save 🖕 Back              |                      |               |  |
|                            |                      |               |  |
| Status                     | 1                    |               |  |
| Update successful          |                      |               |  |
| Backup device name         |                      |               |  |
| Backup device name*        |                      | TAC-Backup    |  |
| Select Destination*        |                      |               |  |
| Network Directory          |                      |               |  |
|                            | Host name/IP address | 192. 250      |  |
|                            | Path name            | /UCM/Backups/ |  |
|                            | User name            | cisco         |  |
|                            | Password             | ••••          |  |
| Number of backups to store | on Network Directory | 1 ~           |  |
|                            |                      |               |  |
| Save Back                  |                      |               |  |

# Agregar dispositivo de respaldo mediante un procedimiento de la CLI

Paso 1. Secure Shell (SSH) en la dirección IP del editor de CUCM y autentique con el nombre de usuario y la contraseña del sistema operativo (OS), como se muestra en las imágenes:

| 🕵 PuTTY Configuration                                                                                                    |                                                                                                    | ?                                        | ×            |
|----------------------------------------------------------------------------------------------------|----------------------------------------------------------------------------------------------------|------------------------------------------|--------------|
| Category:                                                                                                    |                                                                                                    |                                          |              |
| Session     Logging     Logging     Terminal     Keyboard     Bell     Features     Window     Appearance     Behaviour     Translation     Selection | Basic options for your PuTTY se<br>Specify the destination you want to connect<br>Host Name (or IP address)<br>192. 06<br>Connection type:<br>Raw O Telnet O Rlogin SS<br>Load, save or delete a stored session<br>Saved Sessions | ession<br>ect to<br>Port<br>22<br>H O Se | erial        |
| Colours<br>⊡ · Connection<br>· · · Data<br>· · Proxy<br>· · Telnet<br>· · Rlogin<br>⊡ · SSH<br>· · SSH<br>· · · Serial                                | Close window on exit:                                                                                                    | Load<br>Save<br>Delet                    | d<br>e<br>te |
| About Help                                                                                                    | <ul> <li>Always</li> <li>Never</li> <li>Only on c</li> <li>Open</li> </ul>                                                                                                    | clean exit<br>Canc                       | el           |

# Putty 192. 106 - Putty

| login as: admin<br>admin@192. 106's password:<br>Command Line Interface is starting up, please wait |
|----------------------------------------------------------------------------------------------------|
| Welcome to the Platform Command Line Interface                                                      |
| <pre>VMware Installation:</pre>                                                                     |
| 6144 Mbytes RAM                                                                                     |

Paso 2. Agregue el dispositivo de copia de seguridad con la sintaxis: utils disaster\_recovery device add network <backup device name> <path> <ip-address of remote server> <username> [cantidad de copias de respaldo], como se muestra en la imagen:

admin:utils disaster\_recovery device add network TAC-Backup /UCM/Backups/ 192. .250 cisco 1 Please enter password to connect to network server 192. .250:\*\*\*\* drfCliMsg: Backup Device has been saved successfully. admin:

Durante este procedimiento de Agregar dispositivo de respaldo, se llevan a cabo los siguientes pasos en CUCM:

- 1. Comunicarse con el servidor SFTP y autenticar
- 2. Transferir un archivo de prueba al directorio
- 3. Desconectarse del servidor SFTP
- 4. Comunicarse con el servidor SFTP y autenticar
- 5. Eliminar el archivo de prueba del directorio
- 6. Desconectarse del servidor SFTP

Nota: Si alguno de estos pasos falla, CUCM no puede agregar el dispositivo de respaldo.

## Análisis de registros de Agregar un dispositivo de respaldo

2018-12-24 11:39:23,168 DEBUG [NetMessageDispatch] - drfUtils:establishSftpConnection: Trying to connect to the SFTP server.

2018-12-24 11:39:23,171 DEBUG [NetMessageDispatch] - drfUtils:establishSftpConnection: Connecting SFTP server...

2018-12-24 11:39:23,373 DEBUG [NetMessageDispatch] - drfUtils:establishSftpConnection: Authentication Completed Successfully, connected to remote server. Now opening a SFTP channel.

2018-12-24 11:39:23,580 DEBUG [NetMessageDispatch] - drfUtils:sftpPutFile: SSH Authentication

success for user cisco on 192.X.X.250

CUCM transfiere archivos desde: /common/drf/d3-sb-11pub\_dUmmI\_Drf al servidor: 192.X.X.250 /UCM/Backups/d3-sb-11pub\_dUmmI\_Drf Esto se hace para confirmar si CUCM tiene privilegios de lectura/escritura.

2018-12-24 11:39:23,581 DEBUG [NetMessageDispatch] - drfUtils:sftpPutFile: Transferring files from: /common/drf/d3-sb-11pub\_dUmmI\_Drf to the server: 192.X.X.250 /UCM/Backups/d3-sb-11pub\_dUmmI\_Drf

2018-12-24 11:39:23,581 DEBUG [NetMessageDispatch] - drfSftpProgressMonitor:: STARTING: 0 /common/drf/d3-sb-11pub\_dUmmI\_Drf -> /UCM/Backups/d3-sb-11pub\_dUmmI\_Drf total: 0

#### 

2018-12-24 11:39:23,585 DEBUG [NetMessageDispatch] - drfSftpProgressMonitor:: ...File Transfer Completed

### 

2018-12-24 11:39:23,586 DEBUG [NetMessageDispatch] - drfUtils:closeSFTPConnections: Closing ChannelSftp... 2018-12-24 11:39:23,586 DEBUG [NetMessageDispatch] - drfUtils:closeSFTPConnections: Disconnecting Channel... 2018-12-24 11:39:23,586 DEBUG [NetMessageDispatch] - drfUtils:closeSFTPConnections: Closing Session...

## 

2018-12-24 11:39:23,586 DEBUG [NetMessageDispatch] - drfUtils:establishSftpConnection: Trying to connect to the SFTP server.

2018-12-24 11:39:23,587 DEBUG [NetMessageDispatch] - drfUtils:establishSftpConnection: Connecting SFTP server...

2018-12-24 11:39:23,733 DEBUG [NetMessageDispatch] - drfUtils:establishSftpConnection: Authentication Completed Successfully, connected to remote server. Now opening a SFTP channel.

 2018-12-24 11:39:24,277 INFO [NetMessageDispatch] - drfutils.sftpDeleteFiles: Successfully deleted /UCM/Backups/d3-sb-11pub\_dUmmI\_Drf on the Server 192.X.X.250

## 

2018-12-24 11:39:24,278 DEBUG [NetMessageDispatch] - drfUtils:closeSFTPConnections: Closing ChannelSftp... 2018-12-24 11:39:24,278 DEBUG [NetMessageDispatch] - drfUtils:closeSFTPConnections: Disconnecting Channel... 2018-12-24 11:39:24,278 DEBUG [NetMessageDispatch] - drfUtils:closeSFTPConnections: Closing Session... 2018-12-24 11:39:24,278 DEBUG [NetMessageDispatch] - drfUtils:isSftpLocationAccessible: Closing SFTP Client...

## Iniciar una copia de respaldo manual mediante el procedimiento de la GUI

Paso 1. Vaya a CUCM > Sistema de recuperación ante desastres > Copia de seguridad > Copia de seguridad manual como se muestra en las imágenes:

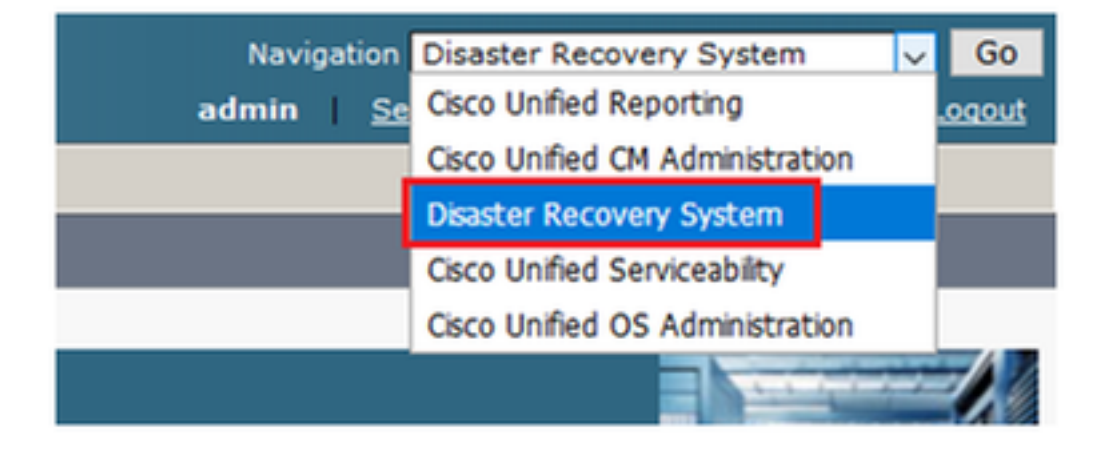

| diada<br>cisco             | Disaster Recovery System<br>For Cisco Unified Communications Solutions |
|----------------------------|------------------------------------------------------------------------|
| Backup 🔻                   | Restore - Help -                                                       |
| Backup<br>Device<br>Schedu | ler                                                                    |
| Manual<br>Backup           |                                                                        |
| History                    | r Recovery System                                                      |
| Current                    | Status on: 11.5.1.15900-18                                             |
| VMwar                      | re Installation: 1 vCPU@ Intel(R) Xeon(R) CPU E5-                      |

Paso 2. Seleccione el dispositivo de copia de seguridad, las funciones a las que se realizará la copia de seguridad y haga clic en Inicio. Para este ejemplo, solo se realiza una copia de respaldo de la función de UCM, como se muestra en la imagen:

| backup . Restore . Help .                                          | Backup ▼ Restore ▼ Help ▼                                                                                                    |                                                                                                    |  |  |  |  |  |  |
|--------------------------------------------------------------------|----------------------------------------------------------------------------------------------------|----------------------------------------------------------------------------------------------------|--|--|--|--|--|--|
| Aanual Backup                                                      |                                                                                                    |                                                                                                    |  |  |  |  |  |  |
| Start Backup                                                       |                                                                                                    |                                                                                                    |  |  |  |  |  |  |
| • Status:Ready                                                     |                                                                                                    |                                                                                                    |  |  |  |  |  |  |
| CSelect Backup Device                                              |                                                                                                    |                                                                                                    |  |  |  |  |  |  |
| Device Name* TAC-Backup ~                                          |                                                                                                    |                                                                                                    |  |  |  |  |  |  |
| -Select Features *                                                 |                                                                                                    |                                                                                                    |  |  |  |  |  |  |
| UCM<br>CDR_CAR<br>PLM                                              |                                                                                                    |                                                                                                    |  |  |  |  |  |  |
| - The following components are registered with Disaster Persuanu   | Ductom -                                                                                                    |                                                                                                    |  |  |  |  |  |  |
| The following components are registered with Disaster Recovery s   | system:                                                                                                    |                                                                                                    |  |  |  |  |  |  |
| Feature                                                            | Server                                                                                                    |                                                                                                    |  |  |  |  |  |  |
| UCM                                                                | D3-SB-11PUB                                                                                                    | CDPAGT                                                                                                    |  |  |  |  |  |  |
| UCM                                                                | D3-SB-11PUB                                                                                                    | SYSLOGAGT                                                                                                    |  |  |  |  |  |  |
| UCM                                                                | D3-SB-11PUB                                                                                                    | PLATFORM                                                                                                    |  |  |  |  |  |  |
| UCM                                                                | D3-SB-11PUB                                                                                                    |                                                                                                    |  |  |  |  |  |  |
| UCM                                                                |                                                                                                    | CLM                                                                                                    |  |  |  |  |  |  |
| - CON                                                              | D3-SB-11PUB                                                                                                    | CLM<br>CCMDB                                                                                                    |  |  |  |  |  |  |
| UCM                                                                | D3-SB-11PUB<br>D3-SB-11PUB                                                                                                    | CLM<br>CCMDB<br>TCT                                                                                                    |  |  |  |  |  |  |
| UCM<br>UCM                                                         | D3-SB-11PUB<br>D3-SB-11PUB<br>D3-SB-11PUB                                                                                                    | CLM<br>CCMDB<br>TCT<br>CCMPREFS                                                                                                    |  |  |  |  |  |  |
| UCM<br>UCM<br>UCM                                                  | D3-SB-11PUB<br>D3-SB-11PUB<br>D3-SB-11PUB<br>D3-SB-11PUB                                                                                                    | CLM<br>CCMDB<br>TCT<br>CCMPREFS<br>TFTP                                                                                             |  |  |  |  |  |  |
| UCM<br>UCM<br>UCM<br>UCM                                           | D3-SB-11PUB<br>D3-SB-11PUB<br>D3-SB-11PUB<br>D3-SB-11PUB<br>D3-SB-11PUB                                                                                           | CLM<br>CCMDB<br>TCT<br>CCMPREFS<br>TFTP<br>MOH                                                                                      |  |  |  |  |  |  |
| UCM<br>UCM<br>UCM<br>UCM<br>UCM                                    | D3-SB-11PUB<br>D3-SB-11PUB<br>D3-SB-11PUB<br>D3-SB-11PUB<br>D3-SB-11PUB<br>D3-SB-11PUB                                                                            | CLM<br>CCMDB<br>TCT<br>CCMPREFS<br>TFTP<br>MOH<br>ANN                                                                               |  |  |  |  |  |  |
| UCM<br>UCM<br>UCM<br>UCM<br>UCM<br>UCM                             | D3-SB-11PUB<br>D3-SB-11PUB<br>D3-SB-11PUB<br>D3-SB-11PUB<br>D3-SB-11PUB<br>D3-SB-11PUB<br>D3-SB-11PUB                                                             | CLM<br>CCMDB<br>TCT<br>CCMPREFS<br>TFTP<br>MOH<br>ANN<br>BAT                                                                        |  |  |  |  |  |  |
| UCM<br>UCM<br>UCM<br>UCM<br>UCM<br>UCM<br>UCM                      | D3-SB-11PUB<br>D3-SB-11PUB<br>D3-SB-11PUB<br>D3-SB-11PUB<br>D3-SB-11PUB<br>D3-SB-11PUB<br>D3-SB-11PUB<br>D3-SB-11PUB                                              | CLM<br>CCMDB<br>TCT<br>CCMPREFS<br>TFTP<br>MOH<br>ANN<br>BAT<br>CEF                                                                 |  |  |  |  |  |  |
| UCM<br>UCM<br>UCM<br>UCM<br>UCM<br>UCM<br>UCM<br>UCM               | D3-SB-11PUB<br>D3-SB-11PUB<br>D3-SB-11PUB<br>D3-SB-11PUB<br>D3-SB-11PUB<br>D3-SB-11PUB<br>D3-SB-11PUB<br>D3-SB-11PUB<br>D3-SB-11PUB                               | CLM<br>CCMDB<br>TCT<br>CCMPREFS<br>TFTP<br>MOH<br>ANN<br>BAT<br>CEF<br>REPORTER                                                     |  |  |  |  |  |  |
| UCM<br>UCM<br>UCM<br>UCM<br>UCM<br>UCM<br>UCM<br>UCM<br>UCM<br>UCM | D3-SB-11PUB<br>D3-SB-11PUB<br>D3-SB-11PUB<br>D3-SB-11PUB<br>D3-SB-11PUB<br>D3-SB-11PUB<br>D3-SB-11PUB<br>D3-SB-11PUB<br>D3-SB-11PUB<br>D3-SB-11PUB                | CLM<br>CCMDB<br>TCT<br>CCMPREFS<br>TFTP<br>MOH<br>ANN<br>BAT<br>CEF<br>REPORTER<br>DNALIASLOOKUP                                    |  |  |  |  |  |  |
| UCM<br>UCM<br>UCM<br>UCM<br>UCM<br>UCM<br>UCM<br>UCM<br>UCM<br>UCM | D3-SB-11PUB<br>D3-SB-11PUB<br>D3-SB-11PUB<br>D3-SB-11PUB<br>D3-SB-11PUB<br>D3-SB-11PUB<br>D3-SB-11PUB<br>D3-SB-11PUB<br>D3-SB-11PUB<br>D3-SB-11PUB                | CLM<br>CCMDB<br>TCT<br>CCMPREFS<br>TFTP<br>MOH<br>ANN<br>BAT<br>CEF<br>REPORTER<br>DNALIASLOOKUP<br>DNALIASSYNC                     |  |  |  |  |  |  |
| UCM<br>UCM<br>UCM<br>UCM<br>UCM<br>UCM<br>UCM<br>UCM               | D3-SB-11PUB<br>D3-SB-11PUB<br>D3-SB-11PUB<br>D3-SB-11PUB<br>D3-SB-11PUB<br>D3-SB-11PUB<br>D3-SB-11PUB<br>D3-SB-11PUB<br>D3-SB-11PUB<br>D3-SB-11PUB<br>D3-SB-11PUB | CLM<br>CCMDB<br>TCT<br>CCMPREFS<br>TFTP<br>MOH<br>ANN<br>BAT<br>CEF<br>REPORTER<br>DNALIASLOOKUP<br>DNALIASSYNC<br>CAR              |  |  |  |  |  |  |
| UCM<br>UCM<br>UCM<br>UCM<br>UCM<br>UCM<br>UCM<br>UCM<br>UCM<br>UCM | D3-SB-11PUB<br>D3-SB-11PUB<br>D3-SB-11PUB<br>D3-SB-11PUB<br>D3-SB-11PUB<br>D3-SB-11PUB<br>D3-SB-11PUB<br>D3-SB-11PUB<br>D3-SB-11PUB<br>D3-SB-11PUB<br>D3-SB-11PUB | CLM<br>CCMDB<br>TCT<br>CCMPREFS<br>TFTP<br>MOH<br>ANN<br>BAT<br>CEF<br>REPORTER<br>DNALIASLOOKUP<br>DNALIASSYNC<br>CAR<br>ELM-AGENT |  |  |  |  |  |  |

• Cuando la copia de seguridad está en progreso, aparece una indicación de estado como se muestra en la imagen:

| Backup - Restore                                                                                                 | ▼ Help ▼    |               |        |           |                              |                                                     |
|----------------------------------------------------------------------------------------------------|-------------|---------------|--------|-----------|------------------------------|-----------------------------------------------------|
| Backup Status                                                                                                    |             |               |        |           |                              |                                                     |
| 🚱 Refresh 🥚                                                                                                    | Cancel      |               |        |           |                              |                                                     |
| Status<br>Backup operation in progress for server [D3-SB-11PUB], please wait <sup>**</sup>                       |             |               |        |           |                              |                                                     |
| Backup details                                                                                                   |             |               |        |           |                              |                                                     |
| Tar Filename: 2018-12-24-13-04-38.tar<br>Backup Device: NETWORK<br>Operation: BACKUP<br>Percentage Complete: 26% |             |               |        |           |                              |                                                     |
| Feature                                                                                                    | Server      | Component     | Status | Result ** | Start Time                   | Log File *                                          |
| UCM                                                                                                    | D3-SB-11PUB | CDPAGT        | 100    | SUCCESS   | Mon Dec 24 13:04:38 PST 2018 | 2018-12-24-13-04-38 b d3-sb-11pub ucm cdpagt.log    |
| UCM                                                                                                    | D3-SB-11PUB | SYSLOGAGT     | 100    | SUCCESS   | Mon Dec 24 13:04:40 PST 2018 | 2018-12-24-13-04-38 b d3-sb-11pub ucm syslogagt.log |
| UCM                                                                                                    | D3-SB-11PUB | PLATFORM      | 100    | SUCCESS   | Mon Dec 24 13:04:41 PST 2018 | 2018-12-24-13-04-38 b d3-sb-11pub ucm platform.log  |
| UCM                                                                                                    | D3-SB-11PUB | CLM           | 100    | SUCCESS   | Mon Dec 24 13:04:44 PST 2018 | 2018-12-24-13-04-38 b d3-sb-11pub ucm clm.log       |
| UCM                                                                                                    | D3-SB-11PUB | CCMDB         | 0      | Active    | Mon Dec 24 13:04:44 PST 2018 |                                                     |
| UCM                                                                                                    | D3-SB-11PUB | тст           | 0      |           |                              |                                                     |
| UCM                                                                                                    | D3-SB-11PUB | CCMPREFS      | 0      |           |                              |                                                     |
| UCM                                                                                                    | D3-SB-11PUB | TFTP          | 0      |           |                              |                                                     |
| UCM                                                                                                    | D3-SB-11PUB | MOH           | 0      |           |                              |                                                     |
| UCM                                                                                                    | D3-SB-11PUB | ANN           | 0      |           |                              |                                                     |
| UCM                                                                                                    | D3-SB-11PUB | BAT           | 0      |           |                              |                                                     |
| UCM                                                                                                    | D3-SB-11PUB | CEF           | 0      |           |                              |                                                     |
| UCM                                                                                                    | D3-SB-11PUB | REPORTER      | 0      |           |                              |                                                     |
| UCM                                                                                                    | D3-SB-11PUB | DNALIASLOOKUP | 0      |           |                              |                                                     |
| UCM                                                                                                    | D3-SB-11PUB | DNALIASSYNC   | 0      |           |                              |                                                     |
|                                                                                                    |             |               |        |           |                              |                                                     |
| Refresh                                                                                                    |             |               |        | Cancel B  | ackup                        |                                                     |

• Cuando se completa la copia de respaldo, aparece un mensaje de realización correcta que indica que la copia de respaldo se completó en CUCM, como se muestra en la imagen:

| Backup ▼ Restore ▼ Help ▼ |                  |                         |        |           |                              |                                                         |  |  |  |
|---------------------------|------------------|-------------------------|--------|-----------|------------------------------|---------------------------------------------------------|--|--|--|
| Backup Status             |                  |                         |        |           |                              |                                                         |  |  |  |
| Refresh Cancel            |                  |                         |        |           |                              |                                                         |  |  |  |
|                           |                  |                         |        |           |                              |                                                         |  |  |  |
| Status                    |                  |                         |        |           |                              |                                                         |  |  |  |
| U SUCCESS: E              | Backup Completed |                         |        |           |                              |                                                         |  |  |  |
|                           |                  |                         |        |           |                              |                                                         |  |  |  |
| Backup details            | -                |                         |        |           |                              |                                                         |  |  |  |
|                           |                  |                         |        |           |                              |                                                         |  |  |  |
| Tar Filename:             |                  | 2018-12-24-13-04-38.tar |        |           |                              |                                                         |  |  |  |
| Backup Device:            |                  | NETWORK                 |        |           |                              |                                                         |  |  |  |
| Operation:                |                  | BACKUP                  |        |           |                              |                                                         |  |  |  |
| Percentage Cor            | nplete:          | 100%                    |        |           | _                            |                                                         |  |  |  |
| Feature                   | Server           | Component               | Status | Result ** | Start Time                   | Log File *                                              |  |  |  |
| UCM                       | D3-SB-11PUB      | CDPAGT                  | 100    | SUCCESS   | Mon Dec 24 13:04:38 PST 2018 | 2018-12-24-13-04-38 b d3-sb-11pub ucm cdpagt.log        |  |  |  |
| UCM                       | D3-SB-11PUB      | SYSLOGAGT               | 100    | SUCCESS   | Mon Dec 24 13:04:40 PST 2018 | 2018-12-24-13-04-38 b d3-sb-11pub ucm syslogagt.log     |  |  |  |
| UCM                       | D3-SB-11PUB      | PLATFORM                | 100    | SUCCESS   | Mon Dec 24 13:04:41 PST 2018 | 2018-12-24-13-04-38 b d3-sb-11pub ucm platform.log      |  |  |  |
| UCM                       | D3-SB-11PUB      | CLM                     | 100    | SUCCESS   | Mon Dec 24 13:04:44 PST 2018 | 2018-12-24-13-04-38 b d3-sb-11pub ucm clm.log           |  |  |  |
| UCM                       | D3-SB-11PUB      | CCMDB                   | 100    | SUCCESS   | Mon Dec 24 13:04:44 PST 2018 | 2018-12-24-13-04-38 b d3-sb-11pub ucm ccmdb.log         |  |  |  |
| UCM                       | D3-SB-11PUB      | TCT                     | 100    | SUCCESS   | Mon Dec 24 13:04:59 PST 2018 | 2018-12-24-13-04-38 b d3-sb-11pub ucm tct.log           |  |  |  |
| UCM                       | D3-SB-11PUB      | CCMPREFS                | 100    | SUCCESS   | Mon Dec 24 13:05:00 PST 2018 | 2018-12-24-13-04-38 b d3-sb-11pub ucm ccmprefs.log      |  |  |  |
| UCM                       | D3-SB-11PUB      | TFTP                    | 100    | SUCCESS   | Mon Dec 24 13:05:03 PST 2018 | 2018-12-24-13-04-38 b d3-sb-11pub ucm tftp.log          |  |  |  |
| UCM                       | D3-SB-11PUB      | MOH                     | 100    | SUCCESS   | Mon Dec 24 13:08:57 PST 2018 | 2018-12-24-13-04-38 b d3-sb-11pub ucm moh.log           |  |  |  |
| UCM                       | D3-SB-11PUB      | ANN                     | 100    | SUCCESS   | Mon Dec 24 13:09:00 PST 2018 | 2018-12-24-13-04-38 b d3-sb-11pub ucm ann.log           |  |  |  |
| UCM                       | D3-SB-11PUB      | BAT                     | 100    | SUCCESS   | Mon Dec 24 13:09:00 PST 2018 | 2018-12-24-13-04-38 b d3-sb-11pub ucm bat.log           |  |  |  |
| UCM                       | D3-SB-11PUB      | CEF                     | 100    | SUCCESS   | Mon Dec 24 13:09:02 PST 2018 | 2018-12-24-13-04-38 b d3-sb-11pub ucm cef.log           |  |  |  |
| UCM                       | D3-SB-11PUB      | REPORTER                | 100    | SUCCESS   | Mon Dec 24 13:09:03 PST 2018 | 2018-12-24-13-04-38 b d3-sb-11pub ucm reporter.log      |  |  |  |
| UCM                       | D3-SB-11PUB      | DNALIASLOOKUP           | 100    | SUCCESS   | Mon Dec 24 13:09:04 PST 2018 | 2018-12-24-13-04-38 b d3-sb-11pub ucm dnaliaslookup.log |  |  |  |
| UCM                       | D3-SB-11PUB      | DNALIASSYNC             | 100    | SUCCESS   | Mon Dec 24 13:09:05 PST 2018 | 2018-12-24-13-04-38 b d3-sb-11pub ucm dnaliassync.log   |  |  |  |
|                           |                  |                         |        |           |                              |                                                         |  |  |  |
| Refresh                   |                  |                         |        | Cance     | l Backup                     |                                                         |  |  |  |

 Cuando se complete la copia de respaldo, aparecerán los archivos .TAR en el directorio de SFTP, como se muestra en la imagen. Estos archivos se utilizarán posteriormente, si se requiere una restauración:

| root@CM-SFTP:/home/cisco/UCM/Backups# 11 |      |       |       |            |     |    |       |                                                       |  |
|------------------------------------------|------|-------|-------|------------|-----|----|-------|-------------------------------------------------------|--|
| total 2232628                            |      |       |       |            |     |    |       |                                                       |  |
| drwxr-xr-x                               | : 2  | cisco | cisco | 20480      | Dec | 24 | 13:31 | ./                                                    |  |
| drwxr-xr-x                               | : 71 | cisco | cisco | 12288      | Dec | 21 | 13:33 | /                                                     |  |
| -rw-rw-r                                 | - 1  | cisco | cisco | 23792      | Dec | 24 | 13:31 | 2018-12-24-13-04-38_D3-SB-11PUB_drfComponent.xml      |  |
| -rw-rw-r                                 | - 1  | cisco | cisco | 10272      | Dec | 24 | 13:31 | 2018-12-24-13-04-38_D3-SB-11PUB_UCM_ANN.tar           |  |
| -rw-rw-r                                 | - 1  | cisco | cisco | 3123405    | Dec | 24 | 13:31 | 2018-12-24-13-04-38_D3-SB-11PUB_UCM_BAT.tar           |  |
| -rw-rw-r                                 | - 1  | cisco | cisco | 37990432   | Dec | 24 | 13:27 | 2018-12-24-13-04-38 D3-SB-11PUB_UCM_CCMDB.tar         |  |
| -rw-rw-r                                 | - 1  | cisco | cisco | 13015072   | Dec | 24 | 13:27 | 2018-12-24-13-04-38_D3-SB-11PUB_UCM_CCMPREFS.tar      |  |
| -rw-rw-r                                 | - 1  | cisco | cisco | 20538      | Dec | 24 | 13:27 | 2018-12-24-13-04-38_D3-SB-11PUB_UCM_CDPAGT.tar        |  |
| -rw-rw-r                                 | - 1  | cisco | cisco | 10360      | Dec | 24 | 13:31 | 2018-12-24-13-04-38_D3-SB-11PUB_UCM_CEF.tar           |  |
| -rw-rw-r                                 | - 1  | cisco | cisco | 10335      | Dec | 24 | 13:27 | 2018-12-24-13-04-38_D3-SB-11PUB_UCM_CLM.tar           |  |
| -rw-rw-r                                 | - 1  | cisco | cisco | 20512      | Dec | 24 | 13:31 | 2018-12-24-13-04-38_D3-SB-11PUB_UCM_DNALIASLOOKUP.tar |  |
| -rw-rw-r                                 | - 1  | cisco | cisco | 10272      | Dec | 24 | 13:31 | 2018-12-24-13-04-38_D3-SB-11PUB_UCM_DNALIASSYNC.tar   |  |
| -rw-rw-r                                 | - 1  | cisco | cisco | 27904032   | Dec | 24 | 13:31 | 2018-12-24-13-04-38_D3-SB-11PUB_UCM_MOH.tar           |  |
| -rw-rw-r                                 | - 1  | cisco | cisco | 1597472    | Dec | 24 | 13:27 | 2018-12-24-13-04-38_D3-SB-11PUB_UCM_PLATFORM.tar      |  |
| -rw-rw-r                                 | - 1  | cisco | cisco | 20577      | Dec | 24 | 13:31 | 2018-12-24-13-04-38_D3-SB-11PUB_UCM_REPORTER.tar      |  |
| -rw-rw-r                                 | - 1  | cisco | cisco | 10298      | Dec | 24 | 13:27 | 2018-12-24-13-04-38_D3-SB-11PUB_UCM_SYSLOGAGT.tar     |  |
| -rw-rw-r                                 | - 1  | cisco | cisco | 10360      | Dec | 24 | 13:27 | 2018-12-24-13-04-38 D3-SB-11PUB_UCM_TCT.tar           |  |
| -rw-rw-r                                 | - 1  | cisco | cisco | 2202353616 | Dec | 24 | 13:31 | 2018-12-24-13-04-38 D3-SB-11PUB_UCM_TFTP.tar          |  |
| root@CM-SFTP:/home/cisco/UCM/Backups#    |      |       |       |            |     |    |       |                                                       |  |

Iniciar una copia de respaldo manual mediante el procedimiento de la CLI

Paso 1. Secure Shell (SSH) en la dirección IP del editor de CUCM y autentique con el nombre de usuario y la contraseña del sistema operativo, como se muestra en la imagen:

| 🕵 PuTTY Configuration                                                                              |                                                                                                    | ?                                                                    | $\times$    |  |  |  |  |
|----------------------------------------------------------------------------------------------------|----------------------------------------------------------------------------------------------------|----------------------------------------------------------------------|-------------|--|--|--|--|
| PuTTY Configuration<br>Category:<br>Session<br>Logging<br>Terminal<br>Keyboard<br>Bell<br>Features | Basic options for your PuTTY sess<br>Specify the destination you want to connect<br>Host Name (or IP address)<br>192.06<br>Connection type: | ?<br>sion<br>t to<br>Port<br>22                                      | ×           |  |  |  |  |
| Window Appearance Behaviour Translation Colours Connection Data Proxy Telnet Rlogin                | Load, save or delete a stored session<br>Saved Sessions                                                                                     | Load<br>Save<br>Delet                                                | d<br>e<br>e |  |  |  |  |
| About Help                                                                                         | Close window on exit:<br>Always Never  Only on cle                                                                                          | <ul> <li>Only on clean exit</li> <li>Open</li> <li>Cancel</li> </ul> |             |  |  |  |  |

Paso 2. Inicie una copia de seguridad manual con la sintaxis del comando: utils Disaster\_recovery

backup network <featurelist> <nombre del dispositivo de respaldo> como se muestra en la imagen:

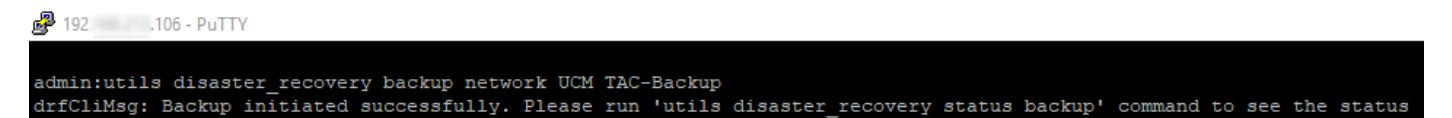

 Cuando la copia de seguridad está en progreso, aparece una indicación de estado con la siguiente sintaxis de comando: utils disaster\_recovery status backup como se muestra en la imagen:

| admin:utils disaster_recovery status backup                                                                                                   |
|----------------------------------------------------------------------------------------------------|
| Status: Backup operation in progress for server [D3-SB-llPUB], please wait                                                                    |
| Tar Filename: 2018-12-24-13-21-17.tar                                                                                                    |
| Storage Location: NETWORK                                                                                                    |
| Operation: backup                                                                                                    |
| Percentage Complete: 46                                                                                                    |
| UCM D3-SB-11PUB CDPAGT SUCCESS Mon Dec 24 13:21:17 PST 2018 activelog/platform/drf/log/2018-12-24-13-21-17_b_d3-sb-11pub_ucm_cdpagt.log       |
| UCM D3-SB-11PUB SYSLOGAGT SUCCESS Mon Dec 24 13:21:18 PST 2018 activelog/platform/drf/log/2018-12-24-13-21-17_b_d3-sb-11pub_ucm_syslogagt.log |
| UCM D3-SB-11PUB PLATFORM SUCCESS Mon Dec 24 13:21:19 PST 2018 activelog/platform/drf/log/2018-12-24-13-21-17_b_d3-sb-11pub_ucm platform.log   |
| UCM D3-SB-11PUB CLM SUCCESS Mon Dec 24 13:21:22 PST 2018 activelog/platform/drf/log/2018-12-24-13-21-17_b_d3-sb-11pub_ucm_clm.log             |
| UCM D3-SB-11PUB CCMDB SUCCESS Mon Dec 24 13:21:23 PST 2018 activelog/platform/drf/log/2018-12-24-13-21-17_b_d3-sb-11pub_ucm_ccmdb.log         |
| UCM D3-SB-11PUB TCT SUCCESS Mon Dec 24 13:21:36 PST 2018 activelog/platform/drf/log/2018-12-24-13-21-17_b_d3-sb-11pub_ucm_tct.log             |
| UCM D3-SB-11PUB CCMPREFS SUCCESS Mon Dec 24 13:21:36 PST 2018 activelog/platform/drf/log/2018-12-24-13-21-17_b_d3-sb-11pub_ucm_ccmprefs.log   |
| UCM D3-SB-11PUB TFTP Active Mon Dec 24 13:21:39 PST 2018                                                                                      |
| UCM D3-SB-11PUB MOH                                                                                                    |
| UCM D3-SB-11PUB ANN                                                                                                    |
| UCM D3-SB-11PUB BAT                                                                                                    |
| UCM D3-SB-11PUB CEF                                                                                                    |
| UCM D3-SB-11PUB REPORTER                                                                                                    |
| UCM D3-SB-11PUB DNALIASLOOKUP                                                                                                    |
| UCM D3-SB-11PUB DNALIASSYNC                                                                                                    |
|                                                                                                    |

• Una vez finalizada la copia de respaldo, aparecerá un mensaje de realización correcta con la siguiente sintaxis del comando: **utils disaster\_recovery status backup** como se muestra en la imagon:

| inagen.                                                                                                    |
|----------------------------------------------------------------------------------------------------|
| P 192. 106 - PuTTY                                                                                                    |
|                                                                                                    |
| admin:utils disaster_recovery status backup                                                                                                    |
| Status: SUCCESS :Backup Completed                                                                                                    |
| Tar Filename: 2018-12-24-13-21-17.tar                                                                                                    |
| Storage Location: NETWORK                                                                                                    |
| Operation: backup                                                                                                    |
| Percentage Complete: 100                                                                                                    |
| UCM D3-SB-11PUB CDPAGT SUCCESS Mon Dec 24 13:21:17 PST 2018 activelog/platform/drf/log/2018-12-24-13-21-17_b_d3-sb-11pub_ucm_cdpagt.log               |
| UCM D3-SB-11PUB SYSLOGAGT SUCCESS Mon Dec 24 13:21:18 PST 2018 activelog/platform/drf/log/2018-12-24-13-21-17_b_d3-sb-11pub_ucm_syslogagt.log         |
| UCM D3-SB-11PUB PLATFORM SUCCESS Mon Dec 24 13:21:19 PST 2018 activelog/platform/drf/log/2018-12-24-13-21-17_b_d3-sb-11pub_ucm_platform.log           |
| UCM D3-SB-11PUB CLM SUCCESS Mon Dec 24 13:21:22 PST 2018 activelog/platform/drf/log/2018-12-24-13-21-17_b_d3-sb-11pub_ucm_clm.log                     |
| UCM D3-SB-11PUB CCMDB SUCCESS Mon Dec 24 13:21:23 PST 2018 activelog/platform/drf/log/2018-12-24-13-21-17_b_d3-sb-11pub_ucm_ccmdb.log                 |
| UCM D3-SB-11PUB TCT SUCCESS Mon Dec 24 13:21:36 PST 2018 activelog/platform/drf/log/2018-12-24-13-21-17_b_d3-sb-11pub_ucm_tct.log                     |
| UCM D3-SB-11PUB CCMPREFS SUCCESS Mon Dec 24 13:21:36 PST 2018 activelog/platform/drf/log/2018-12-24-13-21-17_b_d3-sb-11pub_ucm_ccmprefs.log           |
| UCM D3-SB-11PUB TFTP SUCCESS Mon Dec 24 13:21:39 PST 2018 activelog/platform/drf/log/2018-12-24-13-21-17_b_d3-sb-11pub_ucm_tftp.log                   |
| UCM D3-SB-11PUB MOH SUCCESS Mon Dec 24 13:25:25 PST 2018 activelog/platform/drf/log/2018-12-24-13-21-17_b_d3-sb-11pub_ucm_moh.log                     |
| UCM D3-SB-11PUB ANN SUCCESS Mon Dec 24 13:25:27 PST 2018 activelog/platform/drf/log/2018-12-24-13-21-17_b_d3-sb-11pub_ucm_ann.log                     |
| UCM D3-SB-11PUB BAT SUCCESS Mon Dec 24 13:25:28 PST 2018 activelog/platform/drf/log/2018-12-24-13-21-17_b_d3-sb-11pub_ucm_bat.log                     |
| UCM D3-SB-11PUB CEF SUCCESS Mon Dec 24 13:25:29 PST 2018 activelog/platform/drf/log/2018-12-24-13-21-17_b_d3-sb-11pub_ucm_cef.log                     |
| UCM D3-SB-11PUB REPORTER SUCCESS Mon Dec 24 13:25:30 PST 2018 activelog/platform/drf/log/2018-12-24-13-21-17_b_d3-sb-11pub_ucm_reporter.log           |
| UCM D3-SB-11PUB DNALIASLOOKUP SUCCESS Mon Dec 24 13:25:31 PST 2018 activelog/platform/drf/log/2018-12-24-13-21-17 b_d3-sb-11pub_ucm_dnaliaslookup.log |
| UCM D3-SB-11PUB DNALIASSYNC SUCCESS Mon Dec 24 13:25:32 PST 2018 activelog/platform/drf/log/2018-12-24-13-21-17_b_d3-sb-11pub_ucm_dnaliassync.log     |
| admin:                                                                                                    |
|                                                                                                    |

Habilitar copia de respaldo programada mediante el procedimiento de la GUI

Paso 1. Vaya a CUCM > Sistema de recuperación ante desastres > Copia de seguridad > Planificador >> Agregar nuevo como se muestra en las imágenes:

| Ba | ckup 🔻 🖡         | estore - Help -              |                                    |
|----|------------------|------------------------------|------------------------------------|
|    | Backup<br>Device |                              |                                    |
|    | Schedule         |                              |                                    |
|    | Manual<br>Backup |                              |                                    |
|    | History          | r Recovery S                 | /stem                              |
|    | Current S        | atus on: 11.5.1.15900-18     |                                    |
|    | VMware           | Installation: 1 vCPU@ Intel( | R) Xeon(R) CPU E5-2690 v4 @ 2.60GH |
|    |                  |                              |                                    |

| cisco     | Disaster Recovery System<br>For Cisco Unified Communications Solutions |
|-----------|------------------------------------------------------------------------|
| Backup 🔻  | Restore - Help -                                                       |
| Schedule  | List                                                                   |
| 🕂 Add N   | ew                                                                     |
| Chatura   |                                                                        |
| (i) Statu | is: No records found                                                   |
| Schedul   | e List                                                                 |
| No Sche   | dules configured.                                                      |
| Add Ne    | w                                                                      |

Paso 2. Agregue un nombre para la tarea de copia de seguridad automática como se muestra en la imagen:

| Scheduler                                                        |  |
|------------------------------------------------------------------|--|
| 🔚 Save 🧬 Set Default 💿 Disable Schedule 🖒 Enable Schedule 🤙 Back |  |
| - Status                                                         |  |
| Status:Ready                                                     |  |
| Schedule Name                                                    |  |
| Schedule Name* Weekly-Backup                                     |  |
| - Select Backup Device                                           |  |

Paso 3. Seleccione un dispositivo de copia de seguridad

| Scheduler                             |                        |  |
|---------------------------------------|------------------------|--|
| Save 🤌 Set Default 💿 Disable Schedule | Enable Schedule 🔶 Back |  |
| ⊂ Status                              |                        |  |
| Status:Ready                          |                        |  |
| Schedule Name                         |                        |  |
| Schedule Name*                        | Weekly-Backup          |  |
| - Select Backup Device                |                        |  |
| Device Name*                          | TAC-Backup 🗸           |  |
|                                       |                        |  |

Paso 4. Seleccione las funciones de las que desea realizar una copia de seguridad

| Select Backup Device                        |                             |       |  |
|---------------------------------------------|-----------------------------|-------|--|
| Device Name*                                | TAC-Backup v                |       |  |
| -Select Features *                          |                             |       |  |
| Scient Features                             |                             |       |  |
| ⊠исм                                        |                             | D PLM |  |
| The following components are registered wit | h Disaster Recovery System: |       |  |

Paso 5. Elija una fecha de inicio y elija la frecuencia:

| Start Backup at* –      |                   |          |      |           |             |         |   |
|-------------------------|-------------------|----------|------|-----------|-------------|---------|---|
| Date                    | 2018 v Dec v 30 v |          | Time | 00 🗸 Hour | 00 🗸 Minute |         |   |
| Frequency* —            |                   |          |      |           |             |         |   |
| Once<br>Daily<br>Weekly |                   |          |      |           |             |         |   |
|                         | Monday            | Tuesday  |      | Wednesday |             | Thursda | У |
|                         | ☐ Friday          | Saturday |      | Sunday    |             |         |   |
| O Monthly               |                   |          |      |           |             |         |   |

| Ом   | onthly   |
|------|----------|
| Save | Set Defa |

Paso 7. Habilitar la copia de seguridad programada:

| Backup - Restore | ▪ Help ▪                                       |                                                  |                          |                 |
|------------------|------------------------------------------------|--------------------------------------------------|--------------------------|-----------------|
| Schedule List    |                                                |                                                  |                          |                 |
| Add New          | Select All 🔛 Clear All 💥 Delete Selected 🕨 End | able Selected Schedules Disable Selected Schedu  | ules                     |                 |
| ⊂ Status         |                                                |                                                  |                          |                 |
| Status: 1 reco   | ords found                                     |                                                  |                          |                 |
| L                |                                                |                                                  |                          |                 |
| Schedule List    |                                                |                                                  |                          |                 |
|                  | Schedule Name                                  | Device Name                                      | Device Path              | Schedule Status |
|                  | Weekly-Backup                                  | TAC-Backup                                       | 192. 250 : /UCM/Backups/ | Disabled        |
|                  |                                                |                                                  |                          |                 |
| Backup - Restore | ✓ Help ▼                                       |                                                  |                          |                 |
| Schedule List    |                                                |                                                  |                          |                 |
| Add New          | Select All 🔛 Clear All 💥 Delete Selected 🕨 En  | able Selected Schedules 🥚 Disable Selected Sched | tules                    |                 |
|                  |                                                |                                                  |                          |                 |
| G Status: Enabl  | led successfully                               |                                                  |                          |                 |
| - Schedule List  |                                                |                                                  |                          |                 |
|                  | Schadula Nama                                  | Device Name                                      | Device Path              | Schadula Status |
|                  | Weekly-Backup                                  | TAC-Backup                                       | 192. 250 : /UCM/Backups/ | Enabled         |

# Habilitar copia de respaldo programada mediante el procedimiento de la CLI

Paso 1. Secure Shell (SSH) en la dirección IP del editor de CUCM y autentique con el nombre de usuario y la contraseña del sistema operativo, como se muestra en la imagen:

| 🕵 PuTTY Configuration                                           | ? ×                                                                                                    |
|-----------------------------------------------------------------|----------------------------------------------------------------------------------------------------|
| Category:<br>Session<br>Logging<br>Terminal<br>Keyboard<br>Bell | Basic options for your PuTTY session         Specify the destination you want to connect to         Host Name (or IP address)       Port         192.       06       22 |
|                                                                 | Connection type:<br>Raw Telnet Rlogin SSH Serial<br>Load, save or delete a stored session<br>Saved Sessions                                                             |
| Colours<br>Connection<br>Data<br>Proxy<br>Telnet<br>Rlogin      | Default Settings Load Save Delete                                                                                                    |
| About                                                           | Close window on exit:<br>Always Never Only on clean exit                                                                                                    |

Paso 2. Agregue la copia de seguridad programada con la sintaxis del comando: **utils Disaster\_recovery programa agregar** <*schedulename*> <*devicename*> <*featurelist*> <*datetime*> <*frequency*> *como se muestra en la imagen:* 

| P 192. 106 - PuTTY                                                                              |
|-------------------------------------------------------------------------------------------------|
| login as: admin                                                                                 |
| admin@192106's password:                                                                        |
| Command Line Interface is starting up, please wait                                              |
| Welcome to the Platform Command Line Interface                                                  |
| VMware Installation:                                                                            |
| 1 vCPU: Intel(R) Xeon(R) CPU E5-2690 v4 @ 2.60GHz                                               |
| Disk 1: 80GB, Partitions aligned                                                                |
| 6144 Mbytes RAM                                                                                 |
| admin:utils disaster recovery schedule add Weekly-Backup TAC-Backup UCM 2018/12/30-00:00 weekly |

Paso 3. Habilite la copia de seguridad programada con la sintaxis del comando: utils disaster\_recovery schedule enable <schedulename> como se muestra en la imagen:

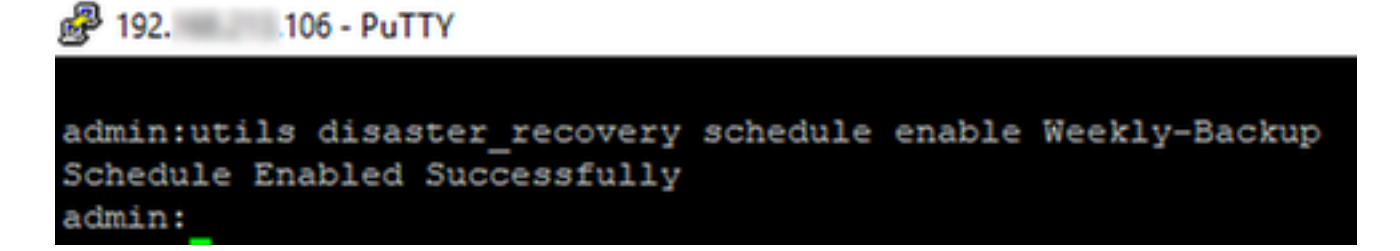

## Eliminación de CUCM de un ejemplo de copia de respaldo anterior

Realice una copia de respaldo de la configuración del dispositivo con la cantidad de copias de respaldo establecidas en 1, como se muestra en la imagen:

| Backup Device              |                                    |               |  |
|----------------------------|------------------------------------|---------------|--|
| 🔚 Save 🤙 Back              |                                    |               |  |
| - Status                   |                                    |               |  |
| Status:Ready               |                                    |               |  |
| Backup device name         |                                    |               |  |
| Backup device name*        |                                    | TAC-Backup    |  |
| Select Destination*        |                                    |               |  |
| Network Directory          |                                    |               |  |
|                            | Host name/IP address               | 192. 250      |  |
|                            | Path name                          | /UCM/Backups/ |  |
|                            | User name                          | cisco         |  |
| Number of backups to store | Paceword<br>e on Network Directory | 1 ~           |  |

Realice una copia de respaldo del directorio con solo 1 copia de respaldo disponible (16 archivos), como se muestra en la imagen:

| root@CM-SF1 | [P:/                                  | /home/o | cisco/U | JCM/Backups | 11  |    |       |                                                       |  |
|-------------|---------------------------------------|---------|---------|-------------|-----|----|-------|-------------------------------------------------------|--|
| total 22326 | 528                                   |         |         |             |     |    |       |                                                       |  |
| drwxr-xr-x  | 2                                     | cisco   | cisco   | 20480       | Dec | 24 | 13:31 | ./                                                    |  |
| drwxr-xr-x  | 71                                    | cisco   | cisco   | 12288       | Dec | 21 | 13:33 | /                                                     |  |
| -rw-rw-r    | 1                                     | cisco   | cisco   | 23792       | Dec | 24 | 13:31 | 2018-12-24-13-04-38_D3-SB-11PUB_drfComponent.xml      |  |
| -rw-rw-r    | 1                                     | cisco   | cisco   | 10272       | Dec | 24 | 13:31 | 2018-12-24-13-04-38_D3-SB-11PUB_UCM_ANN.tar           |  |
| -rw-rw-r    | 1                                     | cisco   | cisco   | 3123405     | Dec | 24 | 13:31 | 2018-12-24-13-04-38_D3-SB-11PUB_UCM_BAT.tar           |  |
| -rw-rw-r    | 1                                     | cisco   | cisco   | 37990432    | Dec | 24 | 13:27 | 2018-12-24-13-04-38 D3-SB-11PUB_UCM_CCMDB.tar         |  |
| -rw-rw-r    | 1                                     | cisco   | cisco   | 13015072    | Dec | 24 | 13:27 | 2018-12-24-13-04-38_D3-SB-11PUB_UCM_CCMPREFS.tar      |  |
| -rw-rw-r    | 1                                     | cisco   | cisco   | 20538       | Dec | 24 | 13:27 | 2018-12-24-13-04-38_D3-SB-11PUB_UCM_CDPAGT.tar        |  |
| -rw-rw-r    | 1                                     | cisco   | cisco   | 10360       | Dec | 24 | 13:31 | 2018-12-24-13-04-38_D3-SB-11PUB_UCM_CEF.tar           |  |
| -rw-rw-r    | 1                                     | cisco   | cisco   | 10335       | Dec | 24 | 13:27 | 2018-12-24-13-04-38_D3-SB-11PUB_UCM_CLM.tar           |  |
| -rw-rw-r    | 1                                     | cisco   | cisco   | 20512       | Dec | 24 | 13:31 | 2018-12-24-13-04-38 D3-SB-11PUB_UCM_DNALIASLOOKUP.tar |  |
| -rw-rw-r    | 1                                     | cisco   | cisco   | 10272       | Dec | 24 | 13:31 | 2018-12-24-13-04-38_D3-SB-11PUB_UCM_DNALIASSYNC.tar   |  |
| -rw-rw-r    | 1                                     | cisco   | cisco   | 27904032    | Dec | 24 | 13:31 | 2018-12-24-13-04-38 D3-SB-11PUB_UCM_MOH.tar           |  |
| -rw-rw-r    | 1                                     | cisco   | cisco   | 1597472     | Dec | 24 | 13:27 | 2018-12-24-13-04-38_D3-SB-11PUB_UCM_PLATFORM.tar      |  |
| -rw-rw-r    | 1                                     | cisco   | cisco   | 20577       | Dec | 24 | 13:31 | 2018-12-24-13-04-38 D3-SB-11PUB_UCM_REPORTER.tar      |  |
| -rw-rw-r    | 1                                     | cisco   | cisco   | 10298       | Dec | 24 | 13:27 | 2018-12-24-13-04-38_D3-SB-11PUB_UCM_SYSLOGAGT.tar     |  |
| -rw-rw-r    | 1                                     | cisco   | cisco   | 10360       | Dec | 24 | 13:27 | 2018-12-24-13-04-38 D3-SB-11PUB_UCM_TCT.tar           |  |
| -rw-rw-r    | 1                                     | cisco   | cisco   | 2202353616  | Dec | 24 | 13:31 | 2018-12-24-13-04-38 D3-SB-11PUB_UCM_TFTP.tar          |  |
| root@CM-SF1 | coot@CM-SFTP:/home/cisco/UCM/Backups# |         |         |             |     |    |       |                                                       |  |

CUCM primero comienza a transferir los archivos de respaldo antes de eliminar la copia de respaldo anterior (llega a 32 archivos):

| Backup · Restore                                                                                    |                     |                                                                        |        |             |                                                                                                    |
|----------------------------------------------------------------------------------------------------|---------------------|------------------------------------------------------------------------|--------|-------------|----------------------------------------------------------------------------------------------------|
| Backup Status                                                                                       |                     |                                                                        |        |             | Proot@CM-SFTP: /home/cisco/UCM/Backups X                                                                                                    |
| Refresh<br>Status<br>Backup opera<br>Backup details<br>Tar Filename:<br>Backup Device:<br>Ocensical | Cancel              | server (D3-SB-11PUB), please wai<br>2018-12-25-11-12-03.tar<br>NETWORK |        |             | root@CM-STTP:/home/lisco/UCM/Backup# 11<br>total 2430840<br>drwar.war.w1 2 cisco cisco 12280 Dec 21 13:35 ./<br>drwar.war.w1 2 cisco cisco 12280 Dec 21 13:33 .//<br>-rwwrw-r- 1 cisco cisco 12280 Dec 24 13:48 2018-12-24-13-21-17 D3-SB-11FUB UCM ANN.tar<br>-rwwrw-r- 1 cisco cisco 13020 Dec 24 13:48 2018-12-24-13-21-17 D3-SB-11FUB UCM ANN.tar<br>-rwwrw-r- 1 cisco cisco 130215 Dec 24 13:48 2018-12-24-13-21-17 D3-SB-11FUB UCM ANN.tar<br>-rwwrw-r- 1 cisco cisco 13015072 Dec 24 13:44 2018-12-24-13-21-17 D3-SB-11FUB UCM CMFREFS.tar<br>-rwwrw-r- 1 cisco cisco 13015072 Dec 24 13:44 2018-12-24-13-21-17 D3-SB-11FUB UCM CMFREFS.tar<br>-rwwrw-r- 1 cisco cisco 13031 Dec 24 13:44 2018-12-24-13-21-17 D3-SB-11FUB UCM CMFREFS.tar<br>-rwwrw-r- 1 cisco cisco 13030 Dec 24 13:44 2018-12-24-13-21-17 D3-SB-11FUB UCM CMFREFS.tar<br>-rwwrw-r- 1 cisco cisco 13030 Dec 24 13:44 2018-12-24-13-21-17 D3-SB-11FUB UCM CMFREFS.tar<br>-rwwrw-r- 1 cisco cisco 13030 Dec 24 13:44 2018-12-24-13-21-17 D3-SB-11FUB UCM CMFREFS.tar<br>-rwwrw-r- 1 cisco cisco 13030 Dec 24 13:44 2018-12-24-13-21-17 D3-SB-11FUB UCM CMFREFS.tar<br>-rwwrw-r-1 cisco cisco 13030 Dec 24 13:44 2018-12-24-13-21-17 D3-SB-11FUB UCM CMFREFS.tar<br>-rwwrw-r-1 cisco cisco 13030 Dec 24 13:44 2018-12-24-13-21-17 D3-SB-11FUB UCM CMFREFS.tar<br>-rwwrw-r-1 cisco cisco 10303 Dec 24 13:44 2018-12-24-13-21-17 D3-SB-11FUB UCM CMFREFS.tar<br>-rwwrw-r-1 cisco cisco 10305 Dec 24 13:44 2018-12-24-13-21-17 D3-SB-11FUB UCM CMFREFS.tar<br>-rwwrw-r-1 cisco cisco 10305 Dec 24 13:44 2018-12-24-13-21-17 D3-SB-11FUB UCM CMFREFS.tar<br>-rwwrw-r-1 cisco cisco 10305 Dec 24 13:44 2018-12-24-13-21-17 D3-SB-11FUB UCM CMFREFS.tar<br>-rwwrw-r-1 cisco cisco 20051 Dec 24 13:44 2018-12-24-13-21-17 D3-SB-11FUB UCM CMFREFS.tar<br>-rwwrw-r-1 cisco cisco 20051 Dec 24 13:44 2018-12-24-13-21-17 D3-SB-11FUB UCM CMFREFS.tar<br>-rwwrw-r-1 cisco cisco 20051 Dec 24 13:44 2018-12-24-13-21-17 D3-SB-11FUB UCM CMFREFS.tar<br>-rwwrw-r-1 cisco cisco 20051 Dec 24 13:44 2018-12-24-13-21-17 D3-SB-11FUB UCM CMFREFS.tar<br>-rwwrw-r-1 cisco cisco 20051 Dec 24 13:44 2018-12-24-13-21-17 D3 |
| Percentage Com                                                                                      | plete:              | 46%                                                                    |        |             | -rw-rw-r 1 cisco cisco 10272 Dec 24 13:48 2018-12-24-13-21-17 D3-SB-11PUB UCM DUALIASSYNC.tar<br>-rw-rw-rw-r 1 cisco cisco 27904032 Dec 24 13:48 2018-12-24-13-21-17 D3-SB-11PUB UCM MON.tar                                                                                                    |
| Feature                                                                                             | Server              | Component                                                              | Status | Result **   | -rw-rw-r 1 cisco cisco 1597472 Dec 24 13:44 2018-12-24-13-21-17_D3-SB-11PUB_UCM_PLATFORM.tar<br>-rw-rw-r 1 cisco cisco 20577 Dec 24 13:48 2018-12-24-13-21-17_D3-SB-11PUB_UCM_REPORTER.tar                                                                                                    |
| UCM                                                                                                 | D3-SB-11PUB         | CDPAGT                                                                 | 100    | SUCCESS     | Tue Dec 2 -rw-rw-r 1 cisco cisco 10298 Dec 24 13:44 2018-12-24-13-21-17_D3-SB-11PUB_UCH_SYSLOGAGT.tar                                                                                                    |
| UCM                                                                                                 | D3-SB-11PUB         | SYSLOGAGT                                                              | 100    | SUCCESS     | Tue Dec 2 - rw-rw-r 1 cisco cisco 10360 Dec 24 13:44 2018-12-24-13-21-17 D3-SB-11PUB_UCM_TCT.tar                                                                                                    |
| UCM                                                                                                 | D3-SB-11PUB         | PLATFORM                                                               | 100    | SUCCESS     | Tue Dec 2 1 cisco cisco 2202353616 Dec 24 13:48 2018-12-24-13-21-17 D3-58-11PUB UCM TFTP.tar                                                                                                    |
| UCM                                                                                                 | D3-SB-11PUB         | CLM                                                                    | 100    | SUCCESS     | Twe Dec 2                                                                                                    |
| UCM                                                                                                 | D3-SB-11PUB         | CCMDB                                                                  | 100    | SUCCESS     | The Dec 2 - reverse - 1 class class 2013 Dec 25 11:34 2018-12-25-11-12-03 D-3-88-11908 UCM CDPAGT.tar                                                                                                    |
| UCM                                                                                                 | D3-SB-11PUB         | TCT                                                                    | 100    | SUCCESS     | Tue Dec 2 - IW-IW-I 1 claso claso 10355 Dec 25 11:34 2018-12-25-11-12-03 D3-58-11PUB UCM CLM.tar                                                                                                    |
| UCM                                                                                                 | D3-SR-11PUR         | COMPREES                                                               | 100    | SUCCESS     | Tue Dec 2 - rw-rw-r 1 cisco cisco 1597472 Dec 25 11:34 2018-12-25-11-12-03_D3-SB-11PUB_UCM_PLATFORM.tar                                                                                                    |
| UCM                                                                                                 | D3-SR-11PUR         | TETP                                                                   | 0      | Active      | The Dec 2 -rw-rw-r 1 cisco cisco 10298 Dec 25 11:34 2018-12-25-11-12-03_D3-SB-11PUB_UCM_SYSLOGAGT.tar                                                                                                    |
| UCM                                                                                                 | D3-S8-110UB         | MOH                                                                    | 0      | Provide and | -rw-rw-r 1 cisco cisco 10360 Dec 25 11:35 2018-12-25-11-12-03_D3-SB-11PUB_UCM_TCT.tar                                                                                                    |
| UCM                                                                                                 | D3-58-11018         | ANN                                                                    | 0      |             | -rw-rw-r-1 cisco cisco 145833964 Dec 25 11:35 2018-12-25-11-12-03 D3-SB-11PUB UCM_TFTP.tar                                                                                                    |
| UCM                                                                                                 | D3-58-11008         | BAT                                                                    | 0      |             | rootsum-srip:/nome/cisco/ULM/Backups                                                                                                    |
| UCM                                                                                                 | D3-SB-11P0B         | BAT                                                                    | 0      |             | rocted - String Class - Class - Class                                                  |
| UCM                                                                                                 | D3-58-11P08         | CEP                                                                    | 0      |             | root@CM-SFTP:/home/cisco/UCM/Backups#                                                                                                    |
| UCM                                                                                                 | D3-58-11PUB         | REPORTER                                                               | 0      |             | root@CM-SFTP:/home/cisco/UCM/Backups#                                                                                                    |
| UCM                                                                                                 | D3-SB-11PUB         | DNALIASLOOKUP                                                          | 0      |             |                                                                                                    |
| UCM                                                                                                 | D3-SB-11PUB         | DNALIASSYNC                                                            | 0      |             |                                                                                                    |
| Refresh                                                                                             | ame to view the los | 5la                                                                    |        | Cancel B    | zel Backup                                                                                                    |

Una vez que se completa la copia de respaldo, DRS elimina la copia de respaldo anterior para cumplir con la cantidad de copias de respaldo que se almacenan en el Directorio de red (16 archivos):

| Backup - Restore                                                                             | e ▼ Help ▼           |                                              |        |           |              |                                                                                                    | _                                     |
|----------------------------------------------------------------------------------------------|----------------------|----------------------------------------------|--------|-----------|--------------|----------------------------------------------------------------------------------------------------|---------------------------------------|
| Backup Status                                                                                |                      |                                              |        |           |              | Broot@CM-SFTP: /home/cisco/UCM/Backups -                                                                                                    |                                       |
| Status<br>Status<br>Status<br>Backup details<br>Tar Filename:<br>Backup Device<br>Operation: | Cancel               | 2018-12-25-11-12-03.tar<br>NETWORK<br>ВАСКИР |        |           | _            | <pre>cost@d=STFP:/home/cisco/UCM/Backups# 11<br/>total 2236966<br/>druxr=xr=x 2 cisco cisco 20400 Pac 25 11:39 //<br/>druxr=xr=x 71 cisco cisco 12226 Dec 21 13:3/<br/>-=m=ru=ru=-1 cisco cisco 20701 Dec 25 11:39 2018-12-25-11-12-03 D3-58-11PUB UCM ANN.tar<br/>-=m=ru=-1 cisco cisco 2072 Dec 25 11:39 2018-12-25-11-12-03 D3-58-11PUB UCM ANN.tar<br/>-=m=ru=-1 cisco cisco 2072 Dec 25 11:39 2018-12-25-11-12-03 D3-58-11PUB UCM ANN.tar<br/>-=m=ru=-1 cisco cisco 1202 Dec 25 11:39 2018-12-25-11-12-03 D3-58-11PUB UCM ANN.tar<br/>-=m=ru=-1 cisco cisco 1202 Dec 25 11:39 2018-12-25-11-12-03 D3-58-11PUB UCM CONDE tar<br/>-=m=ru=-1 cisco cisco 1202 Dec 25 11:35 2018-12-25-11-12-03 D3-58-11PUB UCM CONDE tar<br/>-=m=ru=-1 cisco cisco 1202 Dec 25 11:35 2018-12-25-11-12-03 D3-58-11PUB UCM CONDE tar<br/>-=m=ru=-1 cisco cisco 1204 Dec 25 11:39 2018-12-25-11-12-03 D3-58-11PUB UCM CONDETA<br/>-=m=ru=-1 cisco cisco 10040 Dec 25 11:39 2018-12-25-11-12-03 D3-58-11PUB UCM CONDETA<br/>-=m=ru=-1 cisco cisco 10040 Dec 25 11:39 2018-12-25-11-12-03 D3-58-11PUB UCM CONDETA<br/>-=m=ru=-1 cisco cisco 10040 Dec 25 11:39 2018-12-25-11-12-03 D3-58-11PUB UCM CONDETA<br/>-=m=ru=-1 cisco cisco 10040 Dec 25 11:39 2018-12-25-11-12-03 D3-58-11PUB UCM CONDETA<br/>-=m=ru=-1 cisco cisco 10040 Dec 25 11:39 2018-12-25-11-12-03 D3-58-11PUB UCM CONDETA<br/>-=m=ru=-1 cisco cisco 10040 Dec 25 11:39 2018-12-25-11-12-03 D3-58-11PUB UCM CONDETA<br/>-=m=ru=-1 cisco cisco 10040 Dec 25 11:39 2018-12-25-11-12-03 D3-58-11PUB UCM CONDETA<br/>-=m=ru=-1 cisco cisco 10040 Dec 25 11:39 2018-12-25-11-12-03 D3-58-11PUB UCM CONDETA<br/>-=m=ru=-1 cisco cisco 10040 Dec 25 11:39 2018-12-25-11-12-03 D3-58-11PUB UCM CONDETA<br/>-=m=ru=-1 cisco cisco 10040 Dec 25 11:39 2018-12-25-11-12-03 D3-58-11PUB UCM CONDETA<br/>-=m=ru=-1 cisco cisco 10040 Dec 25 11:39 2018-12-25-11-12-03 D3-58-11PUB UCM CONDETA<br/>-=m=ru=-1 cisco cisco 10040 Dec 25 11:39 2018-12-25-11-12-03 D3-58-11PUB UCM CONDETA<br/>-=m=ru=-1 cisco cisco 10020 Dec 25 11:39 2018-12-25-11-12-03 D3-58-11PUB UCM CONDETA<br/>-=m=ru=-1 cisco cisco 10020 Dec 25 11:00 200-10-38-11PUB UCM CONDETA<br/>-=m=ru=-1 cisco cisco 10020 Dec 25 1</pre> | xml<br>tar<br>r<br>XXUP.tar<br>NC.tar |
| Percentage Cor                                                                               | mplete:              | 100%                                         |        |           |              | -rw-rw-r 1 cisco cisco 27904032 Dec 25 11:39 2018-12-25-11-12-03 D3-SB-11PUB_UCM_MOH.tar                                                                                                    | LAT                                   |
| Feature                                                                                      | Server               | Component                                    | Status | Result ** |              | -rw-rw-r 1 cisco cisco 20577 Dec 25 11:39 2018-12-25-11-12-03 D3-SB-11FUB UCM_REPORTER.                                                                                                    | tar                                   |
| UCM                                                                                          | D3-SB-11PUB          | CDPAGT                                       | 100    | SUCCESS   | Tue Dec 25 1 | -rw-rw-r 1 cisco cisco 10298 Dec 25 11:34 2018-12-25-11-12-03_D3-SB-11PUB_UCM_SYSLOGAGT                                                                                                    | .tar                                  |
| UCM                                                                                          | D3-SB-11PUB          | SYSLOGAGT                                    | 100    | SUCCESS   | Tue Dec 25 1 | -rw-rw-r 1 cisco cisco 10360 Dec 25 11:35 2018-12-25-11-12-03_D3-SB-11PUB_UCM_TCT.tar                                                                                                    |                                       |
| UCM                                                                                          | D3-SB-11PUB          | PLATFORM                                     | 100    | SUCCESS   | Tue Dec 25 1 | TW-TW-T 1 Claco Claco 2202353616 Dec 25 11:39 2018-12-25-11-12-03 D3-SB-11PUB UCM TFTP.tar                                                                                                    |                                       |
| UCM                                                                                          | D3-SB-11PUB          | CLM                                          | 100    | SUCCESS   | Tue Dec 25 1 | il                                                                                                    |                                       |
| UCM                                                                                          | D3-SB-11PUB          | CCMDB                                        | 100    | SUCCESS   | Tue Dec 25   | 5 A                                                                                                    |                                       |
| UCM                                                                                          | D3-SB-11PUB          | TCT                                          | 100    | SUCCESS   | Tue Dec 25   |                                                                                                    |                                       |
| UCM                                                                                          | D3-SB-11PUB          | CCMPREFS                                     | 100    | SUCCESS   | Tue Dec 25   |                                                                                                    |                                       |
| UCM                                                                                          | D3-SB-11PUB          | TETP                                         | 100    | SUCCESS   | Tue Dec 25   |                                                                                                    |                                       |
| UCM                                                                                          | D3-SB-11PUB          | мон                                          | 100    | SUCCESS   | Tue Dec 25   |                                                                                                    |                                       |
| UCM                                                                                          | D3-SB-11PUB          | ANN                                          | 100    | SUCCESS   | Tue Dec 25   |                                                                                                    |                                       |
| UCM                                                                                          | D3-SB-11PUB          | BAT                                          | 100    | SUCCESS   | Tue Dec 25   |                                                                                                    |                                       |
| UCM                                                                                          | D3-SB-11PUB          | CEF                                          | 100    | SUCCESS   | Tue Dec 25   |                                                                                                    |                                       |
| UCM                                                                                          | D3-SB-11PUB          | REPORTER                                     | 100    | SUCCESS   | Tue Dec 25 1 |                                                                                                    |                                       |
| LICM                                                                                         | D3-SB-11PUB          | DNALTASLOOKUP                                | 100    | SUCCESS   | Tue Dec 25 1 |                                                                                                    |                                       |
| UCM                                                                                          | D3-SB-11PUB          | DNALIASSYNC                                  | 100    | SUCCESS   | Tue Dec 25 1 |                                                                                                    |                                       |
| Refresh                                                                                      |                      |                                              |        | Can       | cel Backup   |                                                                                                    |                                       |
| * Click on the file                                                                          | name to view the loc | file                                         |        |           |              |                                                                                                    |                                       |

## Análisis de registros de nueva copia de respaldo creada y copia de respaldo anterior eliminada correctamente

#### 

Mensaje que aparece cuando se inicia una copia de respaldo manual: COMENZAR COPIA MANUAL

#### 

2018-12-25 11:11:59,486 DEBUG [NetMessageDispatch] - drfMessageValidator.validateMessage(): Starting introspection for Message ID = 1700 Message Body = ======= BEGIN msgSubBackup\_REQ ======= m\_bLeaveTempBackupDirectoryInPlace : false destinationId : TAC-Backup backupType : MANUAL featuresTobeBackedup : [UCM] ======== END msgSubBackup\_REQ ========

#### 

2018-12-25 11:11:59,486 DEBUG [NetMessageDispatch] - drfMessageHandler:HandleBackup: The backup is being processed for the device: TAC-Backup

## 

2018-12-25 11:11:59,487 DEBUG [NetMessageDispatch] - drfMessageHandler:HandleBackup: Executing sftpLsFiles to make sure SFTP is accessible. 2018-12-25 11:11:59,487 INFO [NetMessageDispatch] - drfUtils:sftpLsFiles-: Executing JSCH SFTP ls command for: User: ciscoHostName: 192.X.X.250 from source :/UCM/Backups/ with pattern -1 2018-12-25 11:11:59,487 DEBUG [NetMessageDispatch] - drfUtils:establishSftpConnection: Trying to connect to the SFTP server.

2018-12-25 11:11:59,617 DEBUG [NetMessageDispatch] - drfUtils:establishSftpConnection: Authentication Completed Successfully, connected to remote server. Now opening a SFTP channel.

2018-12-25 11:11:59,834 DEBUG [NetMessageDispatch] - drfMessageHandler:setComponentBackupType: Found 1 features selected for Restore 2018-12-25 11:11:59,834 DEBUG [NetMessageDispatch] - drfMessageHandler:setComponentBackupType: Feature Name: UCM. Server Name: D3-SB-11PUB. Component Name: CDPAGTDirectBackup set to : yes 2018-12-25 11:11:59,834 DEBUG [NetMessageDispatch] - drfMessageHandler:setComponentBackupType: Feature Name: UCM. Server Name: D3-SB-11PUB. Component Name: SYSLOGAGTDirectBackup set to : yes 2018-12-25 11:11:59,834 DEBUG [NetMessageDispatch] - drfMessageHandler:setComponentBackupType: Feature Name: UCM. Server Name: D3-SB-11PUB. Component Name: PLATFORMDirectBackup set to : yes 2018-12-25 11:11:59,834 DEBUG [NetMessageDispatch] - drfMessageHandler:setComponentBackupType: Feature Name: UCM. Server Name: D3-SB-11PUB. Component Name: CLMDirectBackup set to : yes 2018-12-25 11:11:59,834 DEBUG [NetMessageDispatch] - drfMessageHandler:setComponentBackupType: Feature Name: UCM. Server Name: D3-SB-11PUB. Component Name: CCMDBDirectBackup set to : yes 2018-12-25 11:11:59,834 DEBUG [NetMessageDispatch] - drfMessageHandler:setComponentBackupType: Feature Name: UCM. Server Name: D3-SB-11PUB. Component Name: TCTDirectBackup set to : yes 2018-12-25 11:11:59,835 DEBUG [NetMessageDispatch] - drfMessageHandler:setComponentBackupType: Feature Name: UCM. Server Name: D3-SB-11PUB. Component Name: CCMPREFSDirectBackup set to : yes 2018-12-25 11:11:59,835 DEBUG [NetMessageDispatch] - drfMessageHandler:setComponentBackupType: Feature Name: UCM. Server Name: D3-SB-11PUB. Component Name: TFTPDirectBackup set to : yes 2018-12-25 11:11:59,835 DEBUG [NetMessageDispatch] - drfMessageHandler:setComponentBackupType: Feature Name: UCM. Server Name: D3-SB-11PUB. Component Name: MOHDirectBackup set to : yes 2018-12-25 11:11:59,835 DEBUG [NetMessageDispatch] - drfMessageHandler:setComponentBackupType: Feature Name: UCM. Server Name: D3-SB-11PUB. Component Name: ANNDirectBackup set to : yes 2018-12-25 11:11:59,835 DEBUG [NetMessageDispatch] - drfMessageHandler:setComponentBackupType: Feature Name: UCM. Server Name: D3-SB-11PUB. Component Name: BATDirectBackup set to : yes 2018-12-25 11:11:59,835 DEBUG [NetMessageDispatch] - drfMessageHandler:setComponentBackupType: Feature Name: UCM. Server Name: D3-SB-11PUB. Component Name: CEFDirectBackup set to : yes 2018-12-25 11:11:59,835 DEBUG [NetMessageDispatch] - drfMessageHandler:setComponentBackupType: Feature Name: UCM. Server Name: D3-SB-11PUB. Component Name: REPORTERDirectBackup set to : yes 2018-12-25 11:11:59,835 DEBUG [NetMessageDispatch] - drfMessageHandler:setComponentBackupType: Feature Name: UCM. Server Name: D3-SB-11PUB. Component Name: DNALIASLOOKUPDirectBackup set to : yes

2018-12-25 11:11:59,835 DEBUG [NetMessageDispatch] - drfMessageHandler:setComponentBackupType: Feature Name: UCM. Server Name: D3-SB-11PUB. Component Name: DNALIASSYNCDirectBackup set to : yes

#### 

Se encontraron 33 archivos en la ruta dada

2018-12-25 11:16:23,886 DEBUG [TarWorkerThread] - drfutils.sftpLsFiles-: 33 files found at the given path

2018-12-25 11:16:23,886 DEBUG [TarWorkerThread] - drfutils.sftpLsFiles-: 2018-12-24-13-21-17\_D3-SB-11PUB\_UCM\_PLATFORM.tar 2018-12-25 11:16:23,886 DEBUG [TarWorkerThread] - drfutils.sftpLsFiles-: 2018-12-24-13-21-17\_D3-SB-11PUB\_drfComponent.xml 2018-12-25 11:16:23,886 DEBUG [TarWorkerThread] - drfutils.sftpLsFiles-: 2018-12-25-11-12-03\_D3-SB-11PUB\_UCM\_REPORTER.tar 2018-12-25 11:16:23,886 DEBUG [TarWorkerThread] - drfutils.sftpLsFiles-: 2018-12-25-11-12-03\_D3-SB-11PUB\_UCM\_CLM.tar 2018-12-25 11:16:23,886 DEBUG [TarWorkerThread] - drfutils.sftpLsFiles-: 2018-12-25-11-12-03\_D3-SB-11PUB\_UCM\_CLM.tar 2018-12-25 11:16:23,886 DEBUG [TarWorkerThread] - drfutils.sftpLsFiles-: 2018-12-24-13-21-17\_D3-SB-11PUB\_UCM\_CLM.tar 2018-12-25 11:16:23,886 DEBUG [TarWorkerThread] - drfutils.sftpLsFiles-: 2018-12-24-13-21-17\_D3-SB-11PUB\_UCM\_REPORTER.tar 2018-12-25 11:16:23,886 DEBUG [TarWorkerThread] - drfutils.sftpLsFiles-: 2018-12-25-11-12-03\_D3-SB-11PUB UCM MOH.tar 2018-12-25 11:16:23,886 DEBUG [TarWorkerThread] - drfutils.sftpLsFiles-: 2018-12-25-11-12-03\_D3-SB-11PUB\_UCM\_BAT.tar 2018-12-25 11:16:23,886 DEBUG [TarWorkerThread] - drfutils.sftpLsFiles-: 2018-12-24-13-21-17\_D3-SB-11PUB\_UCM\_CCMDB.tar 2018-12-25 11:16:23,886 DEBUG [TarWorkerThread] - drfutils.sftpLsFiles-: 2018-12-24-13-21-17\_D3-SB-11PUB\_UCM\_SYSLOGAGT.tar 2018-12-25 11:16:23,886 DEBUG [TarWorkerThread] - drfutils.sftpLsFiles-: 2018-12-25-11-12-03\_D3-SB-11PUB UCM CEF.tar 2018-12-25 11:16:23,886 DEBUG [TarWorkerThread] - drfutils.sftpLsFiles-: 2018-12-25-11-12-03\_D3-SB-11PUB\_UCM\_CCMPREFS.tar 2018-12-25 11:16:23,886 DEBUG [TarWorkerThread] - drfutils.sftpLsFiles-: 2018-12-24-13-21-17\_D3-SB-11PUB UCM CCMPREFS.tar 2018-12-25 11:16:23,886 DEBUG [TarWorkerThread] - drfutils.sftpLsFiles-: 2018-12-25-11-12-03\_D3-SB-11PUB\_UCM\_TCT.tar 2018-12-25 11:16:23,886 DEBUG [TarWorkerThread] - drfutils.sftpLsFiles-: 2018-12-24-13-21-17\_D3-SB-11PUB\_UCM\_CEF.tar 2018-12-25 11:16:23,886 DEBUG [TarWorkerThread] - drfutils.sftpLsFiles-: 2018-12-25-11-12-03\_D3-SB-11PUB\_UCM\_PLATFORM.tar 2018-12-25 11:16:23,886 DEBUG [TarWorkerThread] - drfutils.sftpLsFiles-: 2018-12-25-11-12-03\_D3-SB-11PUB\_UCM\_CDPAGT.tar 2018-12-25 11:16:23,886 DEBUG [TarWorkerThread] - drfutils.sftpLsFiles-: 2018-12-25-11-12-03\_D3-SB-11PUB\_UCM\_ANN.tar 2018-12-25 11:16:23,886 DEBUG [TarWorkerThread] - drfutils.sftpLsFiles-: 2018-12-25-11-12-03\_D3-SB-11PUB\_UCM\_SYSLOGAGT.tar 2018-12-25 11:16:23,886 DEBUG [TarWorkerThread] - drfutils.sftpLsFiles-: 2018-12-24-13-21-17\_D3-SB-11PUB\_UCM\_TFTP.tar 2018-12-25 11:16:23,886 DEBUG [TarWorkerThread] - drfutils.sftpLsFiles-: 2018-12-25-11-12-03\_D3-SB-11PUB\_UCM\_TFTP.tar 2018-12-25 11:16:23,886 DEBUG [TarWorkerThread] - drfutils.sftpLsFiles-: 2018-12-25-11-12-03\_D3-SB-11PUB UCM CCMDB.tar 2018-12-25 11:16:23,886 DEBUG [TarWorkerThread] - drfutils.sftpLsFiles-: 2018-12-24-13-21-17\_D3-SB-11PUB\_UCM\_ANN.tar 2018-12-25 11:16:23,886 DEBUG [TarWorkerThread] - drfutils.sftpLsFiles-: 2018-12-25-11-12-03\_D3-SB-11PUB\_UCM\_DNALIASSYNC.tar 2018-12-25 11:16:23,886 DEBUG [TarWorkerThread] - drfutils.sftpLsFiles-: 2018-12-25-11-12-03\_D3-SB-11PUB\_UCM\_DNALIASLOOKUP.tar 2018-12-25 11:16:23,886 DEBUG [TarWorkerThread] - drfutils.sftpLsFiles-: 2018-12-24-13-21-17\_D3-SB-11PUB\_UCM\_CDPAGT.tar 2018-12-25 11:16:23,886 DEBUG [TarWorkerThread] - drfutils.sftpLsFiles-: 2018-12-24-13-21-17\_D3-SB-11PUB\_UCM\_MOH.tar 2018-12-25 11:16:23,886 DEBUG [TarWorkerThread] - drfutils.sftpLsFiles-: 2018-12-24-13-21-17\_D3-SB-11PUB\_UCM\_CLM.tar 2018-12-25 11:16:23,886 DEBUG [TarWorkerThread] - drfutils.sftpLsFiles-: 2018-12-24-13-21-17\_D3-SB-11PUB\_UCM\_DNALIASLOOKUP.tar 2018-12-25 11:16:23,886 DEBUG [TarWorkerThread] - drfutils.sftpLsFiles-: 2018-12-24-13-21-17\_D3-SB-11PUB\_UCM\_BAT.tar 2018-12-25 11:16:23,886 DEBUG [TarWorkerThread] - drfutils.sftpLsFiles-: 2018-12-24-13-21-17\_D3-SB-11PUB\_UCM\_TCT.tar

#### 

2018-12-25 11:16:23,887 INFO [TarWorkerThread] - drfSftpManager:drfGetListOfBackups: Adding the backup id after the \_pubhostname filtering:2018-12-25-11-12-03

## 

2018-12-25 11:16:24,852 INFO [TarWorkerThread] - drfSftpManager.RemoveOldBackupSet: list size : 1

2018-12-25 11:16:24,852 INFO [TarWorkerThread] - drfSftpManager.RemoveOldBackupSet: Removing: /UCM/Backups/2018-12-24-13-21-17\_D3-SB-11PUB\*

#### 

La lista ahora solo tiene 1 copia de respaldo

| 2018-12-25 11:16:26,405 DEBUG [TarWorkerThread] - drfutils.sftpLsFiles-: 18 files found at the | 5   |
|------------------------------------------------------------------------------------------------|-----|
| given path                                                                                     |     |
| 2018-12-25 11:16:26,405 DEBUG [TarWorkerThread] - drfutils.sftpLsFiles-: 2018-12-25-11-12-03_I | )3- |
| SB-11PUB_UCM_REPORTER.tar                                                                      |     |
| 2018-12-25 11:16:26,405 DEBUG [TarWorkerThread] - drfutils.sftpLsFiles-: 2018-12-25-11-12-03_I | 23- |
| SB-11PUB_UCM_CLM.tar                                                                           |     |
| 2018-12-25 11:16:26,405 DEBUG [TarWorkerThread] - drfutils.sftpLsFiles-: 2018-12-25-11-12-03_I | 23- |
| SB-11PUB_UCM_MOH.tar                                                                           |     |
| 2018-12-25 11:16:26,405 DEBUG [TarWorkerThread] - drfutils.sftpLsFiles-: 2018-12-25-11-12-03_I | 23- |
| SB-11PUB_UCM_BAT.tar                                                                           |     |
| 2018-12-25 11:16:26,405 DEBUG [TarWorkerThread] - drfutils.sftpLsFiles-: 2018-12-25-11-12-03_I | )3- |
| SB-11PUB_UCM_CEF.tar                                                                           |     |
| 2018-12-25 11:16:26,405 DEBUG [TarWorkerThread] - drfutils.sftpLsFiles-: 2018-12-25-11-12-03_I | )3- |
| SB-11PUB_UCM_CCMPREFS.tar                                                                      |     |
| 2018-12-25 11:16:26,405 DEBUG [TarWorkerThread] - drfutils.sftpLsFiles-: 2018-12-25-11-12-03_I | 23- |
| SB-11PUB_UCM_TCT.tar                                                                           |     |
| 2018-12-25 11:16:26,405 DEBUG [TarWorkerThread] - drfutils.sftpLsFiles-: 2018-12-25-11-12-03_I | 23- |
| SB-11PUB_UCM_PLATFORM.tar                                                                      |     |
| 2018-12-25 11:16:26,405 DEBUG [TarWorkerThread] - drfutils.sftpLsFiles-: 2018-12-25-11-12-03_I | 23- |
| SB-11PUB_UCM_CDPAGT.tar                                                                        |     |
| 2018-12-25 11:16:26,405 DEBUG [TarWorkerThread] - drfutils.sftpLsFiles-: 2018-12-25-11-12-03_I | 23- |
| SB-11PUB_UCM_ANN.tar                                                                           |     |
| 2018-12-25 11:16:26,405 DEBUG [TarWorkerThread] - drfutils.sftpLsFiles-: 2018-12-25-11-12-03_I | 23- |
| SB-11PUB_UCM_SYSLOGAGT.tar                                                                     |     |
| 2018-12-25 11:16:26,405 DEBUG [TarWorkerThread] - drfutils.sftpLsFiles-: 2018-12-25-11-12-03_I | 23- |
| SB-11PUB_UCM_TFTP.tar                                                                          |     |
| 2018-12-25 11:16:26,405 DEBUG [TarWorkerThread] - drfutils.sftpLsFiles-: 2018-12-25-11-12-03_I | 23- |
| SB-11PUB_UCM_CCMDB.tar                                                                         |     |
| 2018-12-25 11:16:26,405 DEBUG [TarWorkerThread] - drfutils.sftpLsFiles-: 2018-12-25-11-12-03_I | )3- |
| SB-11PUB_UCM_DNALIASSYNC.tar                                                                   |     |
| 2018-12-25 11:16:26,405 DEBUG [TarWorkerThread] - drfutils.sftpLsFiles-: 2018-12-25-11-12-03_I | )3- |
| SB-11PUB_UCM_DNALIASLOOKUP.tar                                                                 |     |
| 2018-12-25 11:16:26,405 DEBUG [TarWorkerThread] - drfutils.sftpLsFiles-: 2018-12-25-11-12-03_I | )3- |
| SB-11PUB_drfComponent.xml                                                                      |     |
| 2018-12-25 11:16:26,405 DEBUG [TarWorkerThread] - drfutils.sftpLsFiles-: Found 16 matching the | Ē   |
| search criteria.                                                                               |     |

2018-12-25 11:16:26,405 DEBUG [TarWorkerThread] - drfUtils:closeSFTPConnections: Closing ChannelSftp... 2018-12-25 11:16:26,405 DEBUG [TarWorkerThread] - drfUtils:closeSFTPConnections: Disconnecting Channel... 2018-12-25 11:16:26,405 DEBUG [TarWorkerThread] - drfUtils:closeSFTPConnections: Closing Session...

```
2018-12-25 11:16:26,572 INFO [TarWorkerThread] - {STATE_IDLE} drfBackup:CompleteBackup(Device=-): === BACKUP operation COMPLETED ===
```

# Verificación

Para verificar que la copia de respaldo se haya realizado correctamente, debe ver el mensaje de estado **REALIZADO CORRECTAMENTE: Copia de respaldo completada, como se muestra en la imagen:** 

| Backup 👻 Restor                                                                                                    | re 🔻 Help 🔻                                                             |                                                        |                                 |                                                     |                                                                              |                                                                                                    |
|----------------------------------------------------------------------------------------------------|-------------------------------------------------------------------------|--------------------------------------------------------|---------------------------------|-----------------------------------------------------|------------------------------------------------------------------------------|----------------------------------------------------------------------------------------------------|
| ackun Status                                                                                                    |                                                                         |                                                        |                                 |                                                     |                                                                              | 🚰 🚱 root@CM-SFTP: /home/cisco/UCM/Backups —                                                                                                    |
| Refresh<br>Status<br>Status<br>SUCCESS:<br>Backup detail<br>Tar Filename:<br>Backup Device<br>Operation:<br>Percentage Co | Cancel Backup Completed s molete:                                       | 2018-12-25-11-12-03.tar<br>NETWORK<br>BACKUP<br>100%   |                                 |                                                     | _                                                                            | root@CM-SFTF:/home/cisco/UCM/Backups# 11<br>cotal 236556<br>drwxr-xr-x 2 cisco cisco 20480 pec 25 11:39 //<br>drwxr-xr-x 71 cisco cisco 23791 pec 25 11:39 2018-12-25-11-12-03 D3-58-11PUB drfComponent.x<br>-rw-rw-r 1 cisco cisco 1272 pec 25 11:39 2018-12-25-11-12-03 D3-58-11PUB UCM_ANN.tar<br>-rw-rw-r 1 cisco cisco 1272 pec 25 11:39 2018-12-25-11-12-03 D3-58-11PUB UCM_ANN.tar<br>-rw-rw-r 1 cisco cisco 12027 pec 25 11:39 2018-12-25-11-12-03 D3-58-11PUB UCM_ANN.tar<br>-rw-rw-r 1 cisco cisco 12027 pec 25 11:39 2018-12-25-11-12-03 D3-58-11PUB UCM_COMBE.tar<br>-rw-rw-r 1 cisco cisco 120572 pec 25 11:39 2018-12-25-11-20-5 D3-58-11PUB UCM_COMBE.tar<br>-rw-rw-r 1 cisco cisco 10050 pec 25 11:39 2018-12-25-11-20 D3-58-11PUB UCM_COMBE.tar<br>-rw-rw-r 1 cisco cisco 10050 pec 25 11:39 2018-12-25-11-20 D3-58-11PUB UCM_COMBE.tar<br>-rw-rw-r 1 cisco cisco 10030 pec 25 11:39 2018-12-25-11-20 D3-58-11PUB UCM_COMBE.tar<br>-rw-rw-r 1 cisco cisco 100315 pec 25 11:39 2018-12-25-11-20 D3-58-11PUB UCM_COMBE.tar<br>-rw-rw-r 1 cisco cisco 2052 pec 25 11:39 2018-12-25-11-20 D3-58-11PUB UCM_COMBE.tar<br>-rw-rw-r 1 cisco cisco 2052 pec 25 11:39 2018-12-25-11-20 D3-58-11PUB UCM_COMBE.tar<br>-rw-rw-r 1 cisco cisco 2052 pec 25 11:39 2018-12-25-11-20 D3-58-11PUB UCM_COMBE.tar<br>-rw-rw-r 1 cisco cisco 2052 pec 25 11:39 2018-12-25-11-20 D3-58-11PUB UCM_COMBE.tar<br>-rw-rw-r 1 cisco cisco 2052 pec 25 11:39 2018-12-25-11-20 D3-58-11PUB UCM_COMBE.tar<br>-rw-rw-r 1 cisco cisco 2052 pec 25 11:39 2018-12-25-11-20 D3-58-11PUB UCM_COMBE.tar<br>-rw-rw-r 1 cisco cisco 2050 pec 25 11:39 2018-12-25-11-20 D3-58-11PUB UCM_COMBE.tar<br>-rw-rw-r 1 cisco cisco 2050 pec 25 11:39 2018-12-25-11-20 D3-58-11PUB UCM_COMBE.tar<br>-rw-rw-r 1 cisco cisco 2050 pec 25 11:39 2018-12-25-11-20 D3-58-11PUB UCM_COMBE.tar<br>-rw-rw-r 1 cisco cisco 2050 pec 25 11:39 2018-12-25-11-20 D3-58-11PUB UCM_COMBE.tar<br>-rw-rw-r 1 cisco cisco 2050 pec 25 11:39 2018-12-25-11-20-50 D3-58-11PUB UCM_COMBE.tar |
| Factors                                                                                                    |                                                                         | Company                                                | Charlese                        | D                                                   | _                                                                            | -rw-rw-r 1 cisco cisco 1597472 Dec 25 11:34 2018-12-25-11-12-03 D3-SB-11PUB UCM PLATFORM.t                                                                                                    |
| HCM                                                                                                    | D2-SR-110UR                                                             | COPACT                                                 | 100                             | SUCCESS                                             | Tue Dec 25 1                                                                 | 2057 PW-TW-T- 1 Cisco Cisco 10297 Dec 25 11:34 2018-12-25-11-12-03 D3-58-11PUB UCM SYSICKAGT                                                                                                    |
| UCM                                                                                                    | D3-SB-11PUB                                                             | SYSLOGAGT                                              | 100                             | SUCCESS                                             | Tue Dec 25 1                                                                 | 251-rw-rw-r 1 cisco cisco 10360 Dec 25 11:35 2018-12-25-11-12-03 D3-SB-11PUB UCM TCT.tar                                                                                                    |
| UCM                                                                                                    | D3-SB-11PUB                                                             | PLATEORM                                               | 100                             | SUCCESS                                             | Tue Dec 25 1                                                                 | -rw-rw-r 1 cisco cisco 2202353616 Dec 25 11:39 2018-12-25-11-12-03 D3-SB-11PUB UCM TFTP.tar                                                                                                    |
| UCM                                                                                                    | D3-SB-11PUB                                                             | CIM                                                    | 100                             | SUCCESS                                             | Tue Dec 25 1                                                                 | root@CM-SFTP:/home/cisco/UCM/Backups#                                                                                                    |
| UCM                                                                                                    | D3-SB-110UB                                                             | COMDB                                                  | 100                             | SUCCESS                                             | Tue Dec 25 1                                                                 |                                                                                                    |
| UCM                                                                                                    | D3-SB-110UB                                                             | TCT                                                    | 100                             | SUCCESS                                             | Tue Dec 25 1                                                                 |                                                                                                    |
| UCM                                                                                                    | D3-58-11P08                                                             | ICI COMPLETE                                           | 100                             | SUCCESS                                             | Tue Dec 25 1                                                                 |                                                                                                    |
| UCM                                                                                                    | D3-58-11P08                                                             | COMPRETS                                               | 100                             | SUCCESS                                             | Tue Dec 25 1                                                                 |                                                                                                    |
| UCM                                                                                                    | 03-58-11PUB                                                             | IFIP                                                   | 100                             | SUCCESS                                             | Tue Dec 25 1                                                                 |                                                                                                    |
| UCM                                                                                                    | 03-58-11PUB                                                             | MON                                                    | 100                             | SUCCESS                                             | Tue Dec 25 1                                                                 |                                                                                                    |
|                                                                                                    | D3-SB-11PUB                                                             | ANN                                                    | 100                             | SUCCESS                                             | Tue Dec 25 1                                                                 | 251                                                                                                    |
| UCM                                                                                                    |                                                                         |                                                        |                                 | CHICCE/C/C                                          | Tue Dec 25 1                                                                 | 251                                                                                                    |
| UCM                                                                                                    | D3-SB-11PUB                                                             | BAT                                                    | 100                             | SUCCESS                                             | 100 000 20 1                                                                 |                                                                                                    |
| UCM<br>UCM<br>UCM                                                                                                    | D3-SB-11PUB<br>D3-SB-11PUB                                              | BAT<br>CEF                                             | 100                             | SUCCESS                                             | Tue Dec 25 1                                                                 | : 25 1                                                                                                    |
|                                                                                                    | D3-SB-11PUB<br>D3-SB-11PUB<br>D3-SB-11PUB                               | BAT<br>CEF<br>REPORTER                                 | 100<br>100<br>100               | SUCCESS                                             | Tue Dec 25 1<br>Tue Dec 25 1                                                 | 251<br>251                                                                                                    |
| UCM<br>UCM<br>UCM<br>UCM                                                                                                  | D3-SB-11PUB<br>D3-SB-11PUB<br>D3-SB-11PUB<br>D3-SB-11PUB                | BAT<br>CEF<br>REPORTER<br>DNALIASLOOKUP                | 100<br>100<br>100<br>100        | SUCCESS<br>SUCCESS<br>SUCCESS                       | Tue Dec 25 1<br>Tue Dec 25 1<br>Tue Dec 25 1<br>Tue Dec 25 1                 | 225 1<br>225 1                                                                                                    |
|                                                                                                    | D3-SB-11PUB<br>D3-SB-11PUB<br>D3-SB-11PUB<br>D3-SB-11PUB<br>D3-SB-11PUB | BAT<br>CEF<br>REPORTER<br>DNALIASLOOKUP<br>DNALIASSYNC | 100<br>100<br>100<br>100<br>100 | SUCCESS<br>SUCCESS<br>SUCCESS<br>SUCCESS<br>SUCCESS | Tue Dec 25 1<br>Tue Dec 25 1<br>Tue Dec 25 1<br>Tue Dec 25 1<br>Tue Dec 25 1 | 2251<br>2251<br>2251<br>251                                                                                                    |

# Troubleshoot

Para solucionar problemas de copias de respaldo en CUCM, necesita lo siguiente:

- Registros locales de DRF
- Registros maestros de DRF

En RTMT, navegue a Central de seguimiento y registro > Recopilar archivos > Cisco DRF Local & Cisco DRF Master para todos los servidores, como se muestra en la imagen:

| teal Time Monitoring To                                                                                                    | OO For Cisco Unified Commun                                                                                                    | ications S                                                                                                    | Solutions                                                                                                    |                                     |  |
|----------------------------------------------------------------------------------------------------|----------------------------------------------------------------------------------------------------|----------------------------------------------------------------------------------------------------|----------------------------------------------------------------------------------------------------|-------------------------------------|--|
| System                                                                                                    | Trace & Log Central                                                                                                    | 1                                                                                                    |                                                                                                    |                                     |  |
| stem Summary<br>System Summary<br>Ver<br>CPU and Memory<br>Process<br>Disk Usage<br>Critical Services<br>formance<br>Performance Log Viewer<br>Alert Central<br>Job Status<br>SysLog Viewer<br>VLT<br>AuditLog Viewer | <ul> <li>Trace &amp; Log Central</li> <li>Remote Browse</li> <li>Collect Files</li> <li>Query Wizard</li> <li>Schedule Collection</li> <li>Local Browse</li> <li>Real Time Trace</li> <li>Collect Crash Dum</li> <li>Collect Install Logs</li> <li>Audit Logs</li> </ul> | Collec<br>Downl<br>Comp<br>Downl<br>Downl<br>Downl<br>Downl<br>Downl<br>Downl<br>Downl<br>Downl<br>Downl<br>Downl<br>Downl<br>Comp | t Files in progress for node d3-sb-11pub<br>collect Files  Select System Services/Applications  Select a  Cisco CCMAdmin Web Service Cisco CCMRealm Web Service Cisco CCMUser Web Service Cisco CCMUser Web Service Cisco CDP Agent Cisco CDP Agent Cisco CDP Agent Cisco Called Party Tracing Cisco Called Party Tracing Cisco ControlCenter CLI Cisco ControlCenter CLI Cisco ControlCenter CLI Cisco DRF Local Cisco DRF Local Cisco Database Cli Output Cisco Database Cli Output Cisco Database Replicator Trace Cisco Database Replicator Trace Cisco Database Notification Service Cisco Database Notification Service Cisco Database Notification Service Cisco Database Notification Service Cisco Database Replicator Trace Cisco Discovery Responder Service Cisco Estimal Call Control Service Cisco Informix Database Service Cisco Informix Database Service Cisco Informix Databa | All Servers All Servers All Servers |  |

Para encontrar información, consulte Cómo recopilar seguimientos para CUCM 9.x o posterior.

Se recomienda acceder al SFTP remoto.